# **ALTA Registry Management System (RMS)**

User Manual for Title Agents

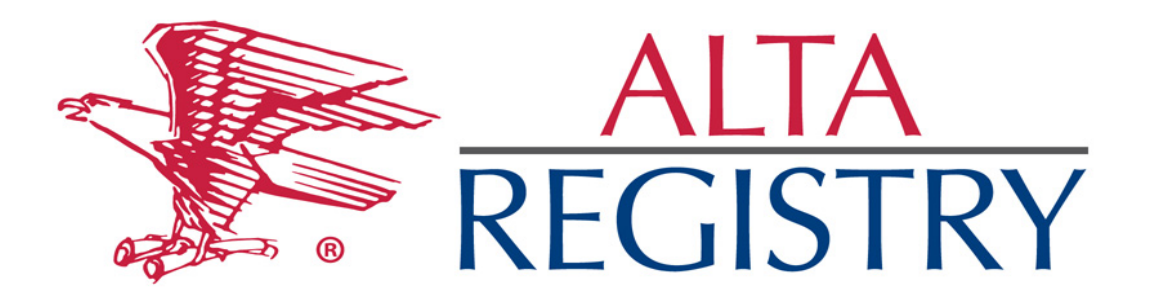

## **Table of Contents**

| 1. | . An   | introduction to the ALTA Registry3                               |
|----|--------|------------------------------------------------------------------|
|    | 1.1.   | Purpose                                                          |
|    | 1.2.   | First Things First                                               |
|    | 1.3.   | Getting Started3                                                 |
|    | 1.4.   | Short-cut for experienced users                                  |
|    | 1.5.   | ALTA Registry Structure                                          |
|    | 1.6.   | Tools and RMS Access                                             |
|    | 1.7.   | Getting Started4                                                 |
|    | 1.8.   | Registry Management System (RMS)4                                |
|    | 1.9.   | Search for or Create Your ALTA Account5                          |
|    | 1.10.  | ALTA Registry Website9                                           |
| 2. | . We   | Icome to the ALTA Registry Management System10                   |
| 3. | . Nav  | vigating the RMS12                                               |
| 4. | . Set  | ting Up Your ALTA Registry Locations16                           |
| 5. | . Sub  | mitting Your Requests for a Confirmed Underwriter Relationship22 |
| 6. | . Ma   | intaining Your ALTA Registry Listing Information24               |
| 7. | . Ma   | naging Underwriter Relationships                                 |
| 8. | . Rer  | noving a Location from the ALTA Registry                         |
| 9. | . Em   | ail Notifications                                                |
| 1( | ο. ι   | Inderwriters: Confirming and Contacting                          |
| A  | ppendi | ces                                                              |
| A  | ppendi | x A Troubleshooting                                              |

### 1. An introduction to the ALTA Registry

#### 1.1. Purpose

The purpose of this document is to act a User Manual to help guide Title and Settlement Agents who are new to the ALTA Registry. It provides guidance on how to use the Registry Management System (RMS) to establish and maintain your ALTA Registry listing(s).

A one page guide called Title Agent Listing in 4 Easy Steps is also available for users of the RMS.

1.2. First Things First

Obtaining a listing in the ALTA Registry is free; there is no charge for creating a Company or Individual record or its maintenance and you do not have to be an ALTA Member to participate, all you need is an account with ALTA. There is no charge for an ALTA Account. If you know that you do not have an ALTA Account, see Search for or Create Your ALTA Account.

1.3. Getting Started

To establish or maintain your listing in the ALTA Registry, a user must have a connection to the Internet and a standard browser. In the URL field at the top of the browser enter: alta.org/registry/ which will take you to the registry home page shown here to the right.

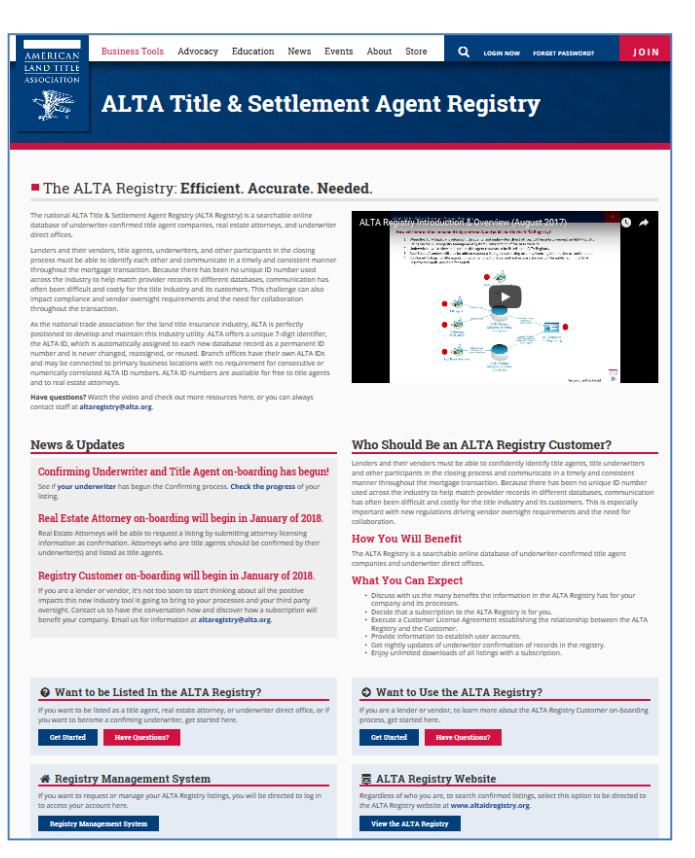

1.4. Short-cut for experienced users

If you are familiar with the Registry Management System (RMS) the short cut that takes you right to the log in section is alta.org/rms. Once you arrive here you go to section 1.8.

#### 1.5. ALTA Registry Structure

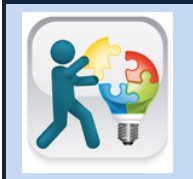

It is important to know that the ALTA Registry is populated from ALTA's own databases located on the website listed above. Title and Settlement Agents manage their information in the Registry Management System (RMS) and then this information is pushed nightly to the publicly available ALTA Registry.

Page **3** of **38** 10/01/2017 V1.0 1.6. Tools and RMS Access

> On the page that displays the following options are available:

- 1.6.1. Get Started for information about the ALTA Registry and instructions on requesting and managing listings in the ALTA Registry.
- 1.6.2. Have Questions? A list of is available to help with common user questions.
- 1.6.3. Registry Management System to view or manage your ALTA Registry confirmed agent listings.
- 1.6.4. ALTA Registry Website to be directed to the ALTA Registry website where your confirmed listing will be published for lenders to view.

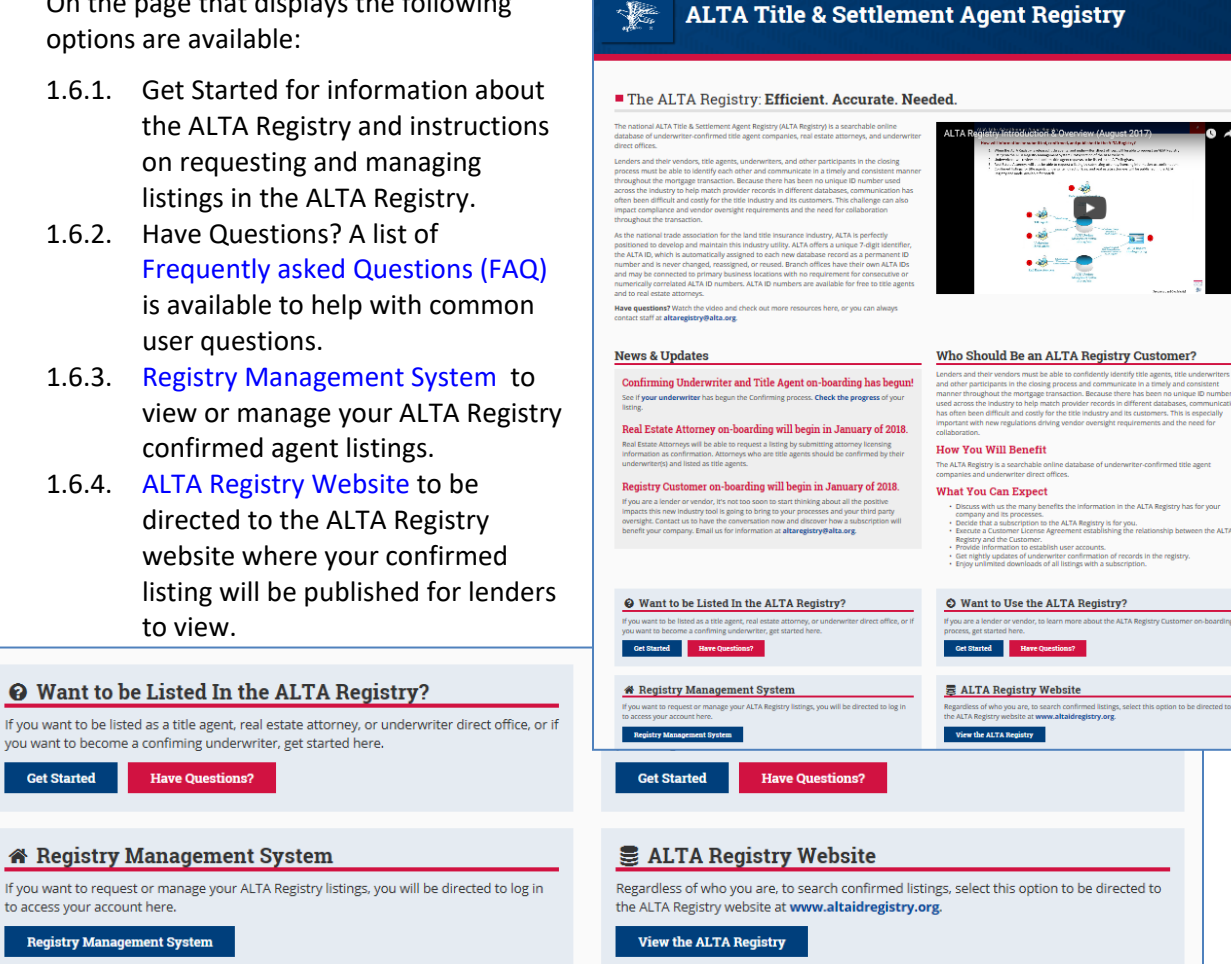

Business Tools Advocacy Education News Events About Store Q LOGIN NOW FORGET PASS

#### 1.7. **Getting Started**

The Getting Started section will provide you with a variety of resources, including but not limited to:

- 1.7.1. Understanding the ALTA Registry Frequently Asked Questions
- 1.7.2. Using the RMS "How to" guides and Job Aids available for Download
- 1.7.3. Glossary of Terms
- 1.7.4. Reference and Marketing Materials are available for Download
- 1.8. Registry Management System (RMS)

To begin the process of managing your details that will appear in the ALTA Registry the user must have an ALTA account (login name and password) to access the RMS.

1.8.1. Log In to the RMS: Go to the RMS landing page alta.org/rms.

Copyright 2017. ALTA® and ALTA Title & Settlement Agent Registry

| ALTA Login                                    |   |   |
|-----------------------------------------------|---|---|
| Login Name                                    |   |   |
|                                               |   | + |
| Login Password                                |   |   |
|                                               |   | - |
| Log In 🔶 🔶                                    |   |   |
| Forget your password?<br>Get a reminder here. |   |   |
|                                               | _ |   |

Document Date Version Page 4 of 38 10/01/2017 V1.0

#### 1.8.2. If you have an ALTA login name and password enter it in the ALTA Login box to the right.

- If you have forgotten your password, proceed to Forgot Your Password?
- If you are not sure if you have an account or need to create a new account, proceed to Search for or Create Your ALTA Account
- Arrive at Welcome to the ALTA Registry Management System!

Forgot Your Password?

- Go to the RMS landing page alta.org/rms.
- If you have an ALTA account but have forgotten your password, click **Get a reminder here**.

| RMS W ALIA Registry Resources W                                                                                                    | Forget your password?<br>Get a reminder here. |
|----------------------------------------------------------------------------------------------------|-----------------------------------------------|
| 🌣 Get a Password Reminder                                                                                                    |                                               |
| <ul> <li>Enter your e-mail address below.</li> <li>Your login and password will be e-mailed to you immediately.</li> <li>If you do not see this e-mail, check your spam/junk folders.</li> </ul> |                                               |
| E-mail Address:                                                                                                    |                                               |
|                                                                                                    | Request Password                              |

- Enter the email address associated with your account and click **Request Password**.
- Your login name and password will be e-mailed to you immediately. If you do not see this e-mail, check your junk folders.
- Return to Log In to the RMS.
- If you still do not receive an e-mail, it may mean that you do not have an account. See Search for or Create Your ALTA Account for more information.

#### 1.9. Search for or Create Your ALTA Account

- 1.9.1. Go to the RMS landing page alta.org/rms.
- 1.9.2. If you are not sure if you have an account, or need to create a new account, click **Search Here.**

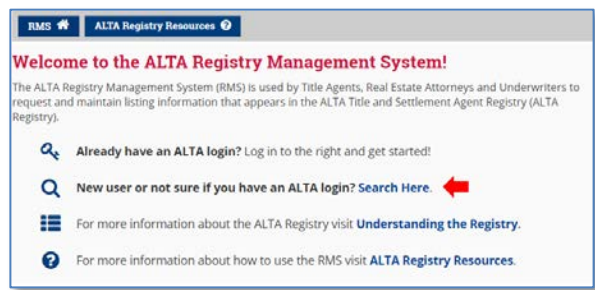

ALTA Login

Login Name

Login Password

1.9.3. Enter data in at least one field, click I'm not a robot, and click Search.

| Please search for your at<br>o At least one field is<br>o If you don't find you<br>o Keep in mind when<br>If you still don't find your a | count in case you are already in our system.<br>required to submit a search.<br>If account, broaden the search criteria (for example, use the first few letters of the last name),<br>determining your search criteria that Ed, Eddle, and Edward will return different records.<br>account, then you may sign up now. |  |
|----------------------------------------------------------------------------------------------------|----------------------------------------------------------------------------------------------------|--|
| First Name                                                                                                    |                                                                                                    |  |
| Last Name                                                                                                    |                                                                                                    |  |
| E-mail Address                                                                                                    |                                                                                                    |  |
| Company Name                                                                                                    |                                                                                                    |  |
| City                                                                                                    |                                                                                                    |  |
| State                                                                                                    | Choose State •                                                                                                    |  |
| -                                                                                                    | Im not a robot                                                                                                    |  |

- 1.9.4. Review the Account Search Results. If no results were returned it may mean that you do not have an account. See 1.9.6.
- 1.9.5. If your name is listed, click Request Password to have your login name and password e-mailed to you immediately.
  - If your name is listed but you do not see the **Request Password** button, it means you do not have an e-mail address on record and should Contact ALTA Registry Staff for assistance.
  - If your name is not listed, either:
    - Click go back to broaden your search criteria.
    - Click Create a New ALTA
       Account to set up an ALTA login name and password, proceed to 1.9.6.
- 1.9.6. If no accounts were found that match your search criteria, either:
  - Click **go back** to broaden your search criteria.
  - Click Create a New ALTA
     Account to set up an ALTA login name and password.

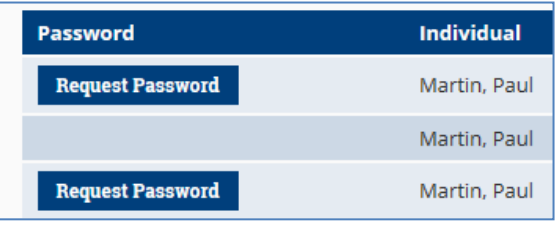

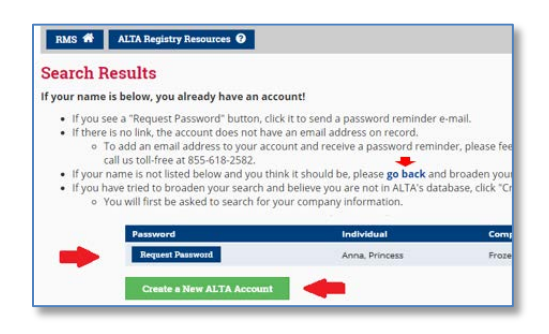

## RMS 🏠 ALTA Registry Resources 🤪

Create a New ALTA Account

#### Search Results

Sorry, we could not find any accounts that match your search.

- If you think you should be listed, please **go back** and broaden your search.
- If you have tried to broaden your search and believe you are not in ALTA's o

   You will first be asked to search for your company information.
- Enter data in at least one field, click I'm not a robot, and click Search.

Copyright 2017. ALTA® and ALTA Title & Settlement Agent Registry

Document Date Version Page **6** of **38** 10/01/2017 V1.0

| Please search for your co<br>At least one field is r<br>If you don't find you<br>Keep in mind when<br>If you still don't find your c | npany in case it is already in our system.<br>equired to submit your search.<br>: company, broaden the search criteria (for example, use part of your company name, rather than the entire name)<br>letermining your search criteria that Co., Comp., and Company will return different records.<br>impany, then you may create it now. |
|----------------------------------------------------------------------------------------------------|----------------------------------------------------------------------------------------------------|
| Company Name                                                                                                    |                                                                                                    |
| City                                                                                                    |                                                                                                    |
| State                                                                                                    | Choose State •                                                                                                    |
| -                                                                                                    | I'm not a robot                                                                                                    |
|                                                                                                    | I'm not a robot                                                                                                    |

- Review the Company Search Results. If no results were returned, proceed to No companies found below.
- If your company name is listed, click **Create Account** to add your individual ALTA account to the selected company; proceed to Create your account below.
- If your company name is not listed, either:
  - Click **go back** to broaden your search criteria.
  - Click Create New Company to set up new company and add your individual account to the newly created company, proceed to Create New Company below.

| RMS 👫                                                             | ALTA Registry F                                                                                                    | Resources 😧                                                                                                    |                                                                                                    |                                                       | DLAC 4 ATTA Registry Resources                                                                                                    |
|-------------------------------------------------------------------|----------------------------------------------------------------------------------------------------|----------------------------------------------------------------------------------------------------|----------------------------------------------------------------------------------------------------|-------------------------------------------------------|----------------------------------------------------------------------------------------------------|
| Search F                                                          | esults                                                                                                    |                                                                                                    |                                                                                                    |                                                       | And a Alia negistry desources of                                                                                                    |
| The following If your If your If you t If you h Y If your If your | companies mat<br>company is in this<br>nink your compan<br>ave tried to broad<br>'ou will be asked to<br>company is not in | ched your search.<br>I list, please click "Create Account" to enter your inty<br>y should be in this list, please <b>go back</b> and broade<br>den your search and believe your company is not in<br>to enter your company information first and then y<br>the United States, please feel free to email ALTA R | dividual information, and you will be attached to<br>n your search.<br>A LTA's database, click "Create New Company" I<br>your individual information.<br>legistry staff at <b>altaregistry@alta.org</b> or call us : | that company.<br>below.<br>toll-free at 855-618-2582. | Search Results Sorry, we could not find any companies that match your search. If you think your company should be listed, please go back and broaden your s If you have tried to broaden your search and believe your company is not in AL |
| ALTA ID                                                           | Parent ID                                                                                                    | Company                                                                                                    | Location                                                                                                    | Create Account                                        | <ul> <li>You will first be asked to enter your company information and then your</li> <li>If your company is not in the United States, places feel fee to email ALTA Region</li> </ul>                                                     |
| 1165470                                                           | 1165468                                                                                                    | Zeta Title Connecticut branch 1                                                                                                    | Trumbull, CT                                                                                                    | Create Account                                        | <ul> <li>If your company is not in the onited states, please reelinee to email ACTA kegis</li> </ul>                                                                                                    |
| 1165465                                                           |                                                                                                    | ZETA TITLE NEW YORK                                                                                                    | Williamsville, NY                                                                                                    | Create Account                                        |                                                                                                    |
| 1166075                                                           | 1165465                                                                                                    | Zeta Title New York - branch 2                                                                                                    | Williamsville, NY                                                                                                    | Create Account                                        | Create New Company                                                                                                    |
| 1165467                                                           | 1165465                                                                                                    | ZETA TITLE NEW YORK branch 1                                                                                                    | Cheektowaga, NY                                                                                                    | Create Account                                        |                                                                                                    |
| Create N                                                          | ew Company                                                                                                    | -                                                                                                    |                                                                                                    |                                                       |                                                                                                    |

- If no companies were found that match your search criteria, either:
  - Click **go back** to broaden your search criteria.
  - Click Create New Company to set up new company and add your individual account to the newly created company.
- Complete all required fields, click I'm not a robot, and click Create New Company.

Be sure to REVIEW Company/DBA Name and Legal Entity Name for accuracy as these fields can only be changed by ALTA staff following initial creation of a new company.

 $\Diamond$ 

| $\diamond$ | Review the               |
|------------|--------------------------|
|            | validated                |
|            | address and click Cancel |
|            | to return to the prior   |
|            | screen to make changes   |
|            | or, Accept to proceed.   |

 If the address is not able to be validated (after further review
 and undate) Contact ALTA Price

| <ul> <li>Please enter your company</li> <li>If your company is not in the</li> </ul> | information including all required fields.<br>e United States, please feel free to email ALTA Registry | staff at altaregistry@alta.org or call us toll-free at 855-618-25 |
|--------------------------------------------------------------------------------------|----------------------------------------------------------------------------------------------------|-------------------------------------------------------------------|
| Company/DBA Name                                                                     |                                                                                                    | Required                                                          |
| Legal Entity Name                                                                    |                                                                                                    | Required                                                          |
| Address Line 1                                                                       |                                                                                                    | Required                                                          |
| Address Line 2                                                                       |                                                                                                    |                                                                   |
| City                                                                                 |                                                                                                    | Required                                                          |
| State                                                                                | Choose State *                                                                                         | Required                                                          |
| Zip Code                                                                             |                                                                                                    | Required                                                          |
| Company E-mail                                                                       |                                                                                                    | Required                                                          |
| Company Web Site                                                                     |                                                                                                    |                                                                   |
| Company Phone                                                                        | 000-000-0000 Ext.                                                                                      | Required                                                          |
| Company Fax                                                                          | 000-000-0000                                                                                           |                                                                   |
|                                                                                      | Im not a robot                                                                                         |                                                                   |
|                                                                                      | I'm not a robot                                                                                        |                                                                   |

| Entered Address                              | Validated Address     |        |
|----------------------------------------------|-----------------------|--------|
| 12724 Gran Bay Parkway                       | 12724 Gran Bay Pkwy W |        |
| Suite 320                                    | Ste 320               |        |
| Jacksonville, FL                             | Jacksonville, FL      |        |
| 32258                                        | 32258-9486            |        |
| Click "Accept" to use the validated address. | Cancel                | Accept |

and update), Contact ALTA Registry Staff for assistance.

RMS 🖷 ALTA Registry Resources 🥹

- Review the message; click Cancel to return to the prior screen to make changes or Continue to finish creating your new company record.
- Complete all required fields and click Create Your Account.

| Please Review                                                                                                    |                                                                                                    | 2                    |
|----------------------------------------------------------------------------------------------------|----------------------------------------------------------------------------------------------------|----------------------|
| You are about to create a new company re<br>Company/DBA Name and Legal Entity Nam<br>you would like to review or make changes | cord. Once the record is created, the<br>ne can only be updated by ALTA Reg<br>at this time, click "Cancel". | e<br>istry staff. lf |
|                                                                                                    |                                                                                                    |                      |

Copyright 2017. ALTA® and ALTA Title & Settlement Agent Registry

Document Date Version Page **8** of **38** 10/01/2017 V1.0

| <ul> <li>Please enter your individual information including all required fields.</li> <li>ALTA takes online security seriously.         <ul> <li>Your login will default to your e-mail address, but you may change it.</li> <li>Your password should not be a password you use on other systems.</li> </ul> </li> </ul> |                     |          |  |  |  |  |
|----------------------------------------------------------------------------------------------------|---------------------|----------|--|--|--|--|
| First Name                                                                                                    |                     | Required |  |  |  |  |
| Middle Name                                                                                                    |                     |          |  |  |  |  |
| Last Name                                                                                                    |                     | Required |  |  |  |  |
| Suffix                                                                                                    |                     |          |  |  |  |  |
| Individual E-mail                                                                                                    |                     | Required |  |  |  |  |
| Work Phone                                                                                                    | 206-494-2222 Ext:   | Required |  |  |  |  |
| Job Title                                                                                                    |                     |          |  |  |  |  |
| Login 💡                                                                                                    |                     | Required |  |  |  |  |
| Password 💡                                                                                                    |                     | Required |  |  |  |  |
| Retype Password                                                                                                    |                     | Required |  |  |  |  |
|                                                                                                    | Create Your Account |          |  |  |  |  |

 Review message, click
 Cancel to return to the prior screen to make changes or Continue to finish creating your new individual account.

| Please Review                                                                                                 |                     |          | × |
|----------------------------------------------------------------------------------------------------|---------------------|----------|---|
| You are about to create a new individual account. You<br>page where you will enter the login and password you | ected to the log in |          |   |
|                                                                                                    | Cancel              | Continue |   |

• You will be re-directed to Log In to the RMS using the login name and password you have just created.

REMEMBER the login and password you have just created.

1.10. ALTA Registry Website

Once all these steps have been completed the user will be directed to the ALTA Registry website at altaidregistry.org/ to view current ALTA Registry listing information.

Document Date Version

### 2. Welcome to the ALTA Registry Management System

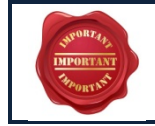

REMEMBER: Although your listing details appear in the ALTA Registry, all changes to your records must be made in the Registry Management System (RMS), this section explains how.

- 2.1. Managing Your Offices and Underwriters
  - 2.1.1. To begin managing the ALTA Registry agent listings for your office(s) and Underwriters, go to alta.org/rms to Log in to the RMS.
  - 2.1.2. If you are already logged in, proceed to Manage My Offices and Underwriters below
  - 2.1.3. Click Manage My Offices and Underwriters.
  - 2.1.4. If you do not see Manage My Office and Underwriters, you do not have access to manage ALTA Registry agent listings in the RMS. See Troubleshooting for more information.

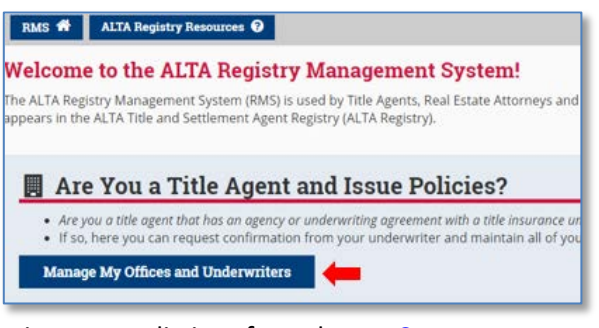

2.1.5. If you have access to manage ALTA Registry agent listings for only one Company, you will be directed to either the Getting Started Page or the Manage Registry Listings Page. If you have access to manage ALTA Registry agent listings for more than one ALTA Business Structure, click Choose next to the name of the Company you would like to manage listing information for and then you will be directed to either the Getting Started Page or the Manage Registry Listings Page.

| RMS 🗌 A                                | LTA Registry Resources                           | 0                                              |                |
|----------------------------------------|--------------------------------------------------|------------------------------------------------|----------------|
| ALTA Regist<br>Manage Yo               | ry Managemen<br>our Agent List                   | t for Title & Settlement Agents<br>ings        |                |
| You have access t<br>Please choose for | o the following full ALT<br>which you wish to up | TA business structures. 😧<br>date information. | Search Clear   |
| Choose                                 | ALTA ID                                          | Company                                        | Location       |
| Choose                                 | 1165339                                          | ZETA TCO ALL FOR INTERNAL TESTING ONLY         | Washington, DC |
| Choose                                 | 1165341                                          | ZETA TCO PBL FOR INTERNAL TESTING ONLY         | Washington, DC |

- 2.2. Getting Started Page Creating an agent listing for the first time.
  - 2.2.1. This section provides guidance on how to create brand new agent listing, including information and tools that will help you prepare for requesting information to be published in the ALTA Registry.
  - 2.2.2. Downloading Your ALTA Business Structure.
    - Your ALTA Business Structure includes details for the single parent Company and all related Companies under it within the ALTA Database. If a location is not in the ALTA Business Structure, it cannot be selected for listing in the ALTA Registry.

- NOTE: A user can add a New Location to the ALTA Business Structure at any time.
- To download and review the current details of your ALTA Business Structure, do
  one of the following:
  - Click **Download the ALTA Business Structure** at the top of the page.
     This action can be performed from any page within ALTA Registry
     Management for Title & Settlement Agents.

RMS 🏦 🔹 ALTA Registry Resources 😯

#### ALTA Registry Management for Title & Settlement Agents

You are currently managing the ALTA Business Structure for 1165887 - ZETA TCO FOR JOB AIDS (Seattle, WA). 
Ownload your ALTA Business Structure O

Click **Download Your ALTA Business Structure** within the Tips and Tools box. This button is only found on the 'Getting Started Page'.

Prior to entering your information into the ALTA Registry Management System:

 View Understanding the Registry to learn more.
 Get organized with these tools: Download Your ALTA Business Structure and
 Contact your confirming underwriters to check that their records match yours.

#### 2.2.3. Completing an ALTA Registry Worksheet

- The ALTA Registry Worksheet is a tool to help you build your ALTA Registry Structure offline before making your selections in the RMS.
- To download the worksheet, do one of the following:
  - Click Complete an ALTA Registry Worksheet within the Tips and Tools box. This button can only be found on the 'Getting Started Page'.

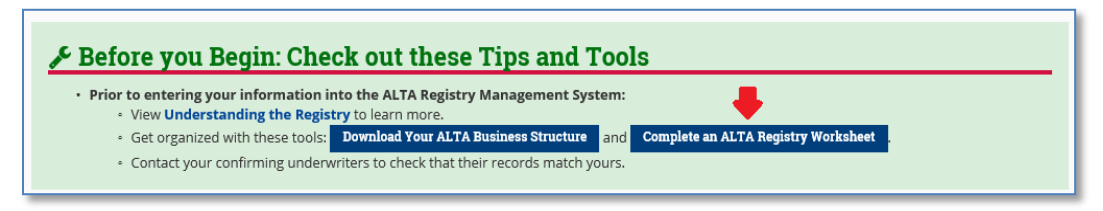

#### Click **RMS Worksheet** within the Material for Download section.

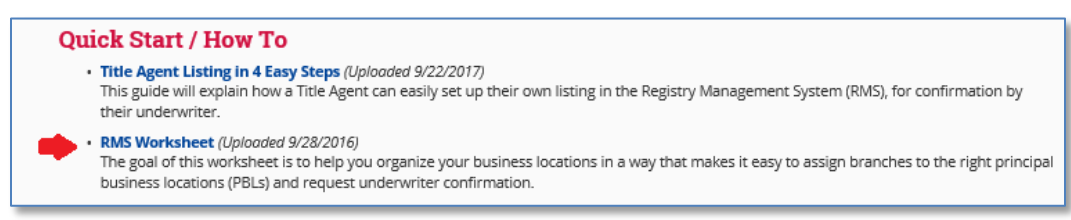

#### 2.2.4. Getting Started - Add a Principal Business Location

Copyright 2017. ALTA® and ALTA Title & Settlement Agent Registry

Document Date Version Page **11** of **38** 10/01/2017 V1.0

- When you are ready to begin building your ALTA Registry Structure in the RMS and submitting listing requests, click Get Started - Add a Principal Business Location below the Tips and Tools box.
- You will be directed to Adding a Principal Business Location.

| Prior to entering your information i<br>• View Understanding the Regis | nto the ALTA Registry Management System:<br>try to learn more.                |
|------------------------------------------------------------------------|-------------------------------------------------------------------------------|
| <ul> <li>Get organized with these tools:</li> </ul>                    | Download Your ALTA Business Structure and Complete an ALTA Registry Worksheet |
| Contact your confirming underv                                         | witers to check that their records match yours.                               |

### 3. Navigating the RMS

- 3.1. Manage Registry Listings Page
  - 3.1.1. When there is at least one pending or confirmed ALTA Registry listing in the ALTA Business Structure, you will be directed to the 'Manage Registry Listings Page' upon selecting Manage My Offices and Underwriters.
  - 3.1.2. You will also be directed to this page after completing any new activity, such as adding a Principal Business Location or updating listing information.
- 3.2. Changing ALTA Business Structures
  - 3.2.1. If you have access to manage ALTA Registry listings for more than one ALTA Business Structure, click Change the ALTA Business Structure.

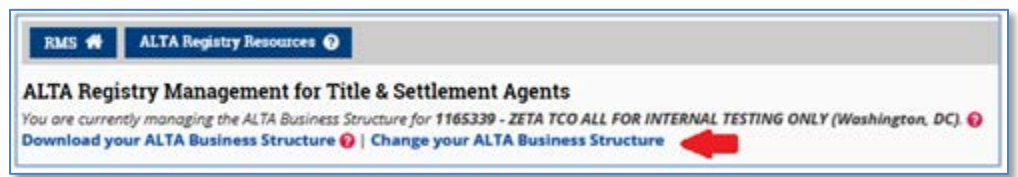

- 3.2.2. If you do not see **Change the ALTA Business Structure**, it is because you only have access to manage ALTA Registry listings for one ALTA Business Structure.
- 3.2.3. Select the ALTA Business Structure you would like to manage ALTA Registry listings for. See Choosing an ALTA Business Structure.

#### 3.3. Principal & Branch View

3.3.1. The default view for the Manage Registry Listings Page provides a view of all Principal Business Locations and their related Branch Locations.

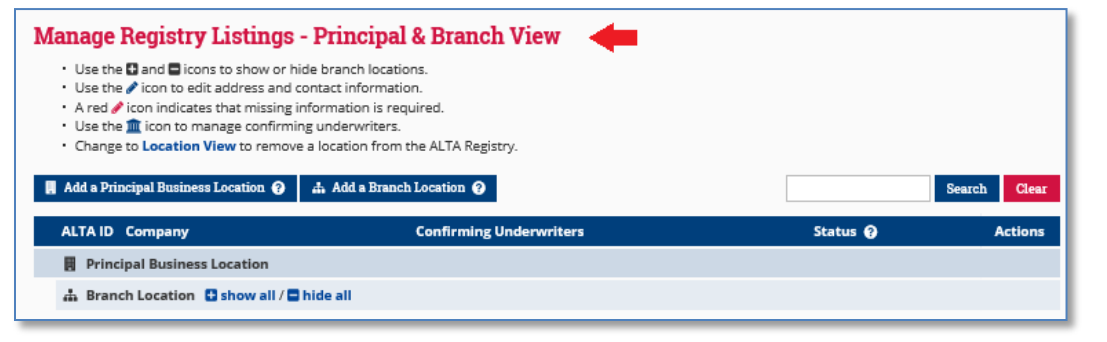

Copyright 2017. ALTA® and ALTA Title & Settlement Agent Registry

Document Date Version Page **12** of **38** 10/01/2017 V1.0

#### 3.3.2. From here you can:

- Add a Principal Business Location
- Add a Branch Location
- Submit Your Requests for Underwriter Confirmation
- Maintain Your ALTA Registry Listing Information
- 3.3.3. To return to the Principal & Branch View from the Location View, click **Principal and Branch View**.

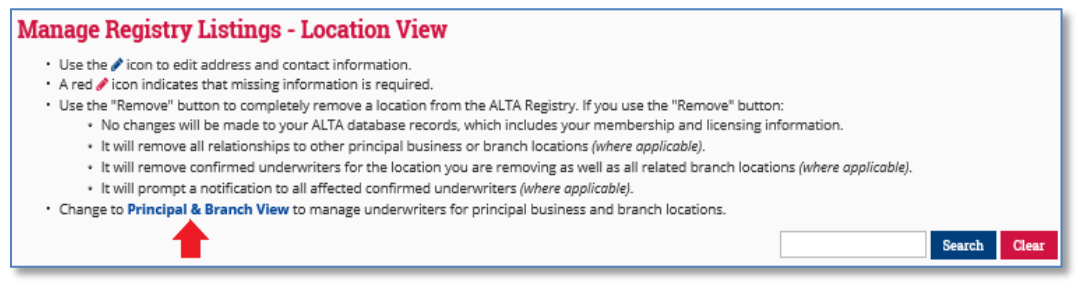

#### 3.4. Location View

3.4.1. This view can be accessed by clicking **Location View** from the Principal & Branch View and provides a view of all ALTA Registry locations regardless of Principal or Branch relationships.

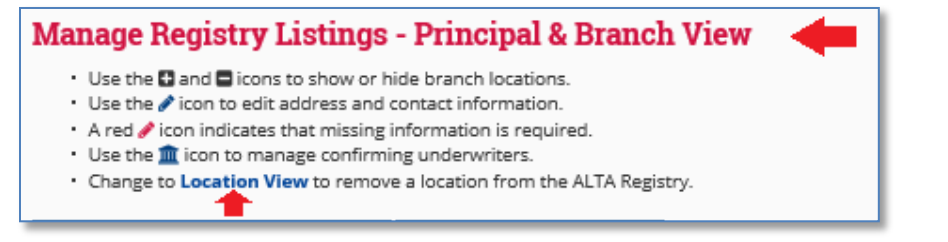

#### 3.4.2. From here you can:

- Edit Listing Information
- Remove a Location from the ALTA Registry

#### 3.5. Searching for a Record

• To search for a record on any page, type the text (i.e., ALTA ID, Company Name, City, etc.) you are looking for and click **Search.** 

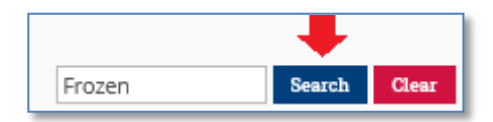

• The screen will highlight the entered text and move to the first place on the screen that the text appears.

| ALTA                                                                                | ID Company                                                                                                    | Confirming Underwriters                                                                                                    | Status 😧 Actions                                                                                                    |             |
|-------------------------------------------------------------------------------------|----------------------------------------------------------------------------------------------------|----------------------------------------------------------------------------------------------------|----------------------------------------------------------------------------------------------------|-------------|
| 🖪 Pr                                                                                | incipal Business Location                                                                                                    |                                                                                                    |                                                                                                    |             |
| å Br                                                                                | ranch Location 🛛 show all / 🗖 hide a                                                                                                    | all                                                                                                    |                                                                                                    |             |
| 11598                                                                               | <ul> <li>Frozen Title Services</li> <li>7 Backus Ave<br/>Danbury, CT</li> </ul>                                                                                                    | Title Underwriter Company                                                                                                    | Under Review 🕒                                                                                                    |             |
| 11598<br>🖋 1                                                                        | 2001 Zootopia Title Services     2 Corporate Dr, Ste 144     Shelton, CT                                                                                                    | Title Underwriter Company                                                                                                    | Under Review 🕓                                                                                                    |             |
|                                                                                     | • To clear th                                                                                                    | e highlighted text, click                                                                                                    | Clear.                                                                                                    |             |
|                                                                                     | <ul> <li>All highligh</li> </ul>                                                                                                    | ited text will remain un                                                                                                    | til the                                                                                                    |             |
|                                                                                     | user clears                                                                                                    | the search field.                                                                                                    | Frozen                                                                                                    | n Ci        |
| Find A                                                                              | ddress Details                                                                                                    |                                                                                                    |                                                                                                    |             |
| To sho                                                                              | w address details fro                                                                                                    | om either the Principal                                                                                                    | ALTA ID Company                                                                                                    | (           |
| Branch                                                                              | n or Location View ho                                                                                                    | over over the Company                                                                                                    | Principal Business Location A Branch Location Show all / Show all /          | I           |
| details                                                                             | for the listing.                                                                                                    |                                                                                                    | 1159800 Frozen Title Services                                                                                                    |             |
| Show/                                                                               | Hide Branch Locatio                                                                                                    | ns                                                                                                    | 🥒 🏦 🛛 Danbury, CT                                                                                                    | 1           |
| From t<br>show a                                                                    | he Principal & Branc<br>all to either hide or s                                                                                                    | h View click '-' hide all o<br>how Branch Location d                                                                                                    | or '+' 2 Corporate Dr. Ste 144<br>Shelton, CT                                                                                                    |             |
|                                                                                     |                                                                                                    |                                                                                                    |                                                                                                    |             |
| M Add a                                                                             | Principal Business Location 😧 🗥 A                                                                                                    | dd a Branch Location 🥥                                                                                                    | Search Clear                                                                                                    |             |
| ALTA                                                                                | Principal Business Location 😧 🚓 A<br>ID Company                                                                                                    | dd a Branch Location 🥥<br>Confirming Underwriters                                                                                                    | Status 😧 Actions                                                                                                    |             |
| ALTA                                                                                | Principal Business Location 🕜 🚓 A<br>ID Company<br>incipal Business Location<br>ranch Location 🗣 show all / 🖿 hide a                                                                                                    | dd a Branch Location 🥥<br>Confirming Underwriters                                                                                                    | Status 🕢 Actions                                                                                                    |             |
| ALTA                                                                                | Principal Business Location  Company incipal Business Location anch Location Business Location Principal Business Loc                                                                                                    | dd a Branch Location <b>@</b><br>Confirming Underwriters                                                                                                    | Search Clear<br>Status @ Actions                                                                                                    |             |
| Add a                                                                               | Principal Business Location  Company Incipal Business Location Tanch Location Principal Business Lo Encount the During sing of                                                                                                    | dd a Branch Location @<br>Confirming Underwriters                                                                                                    | Status @ Actions Manage Registry Listings - Principal & Bi                                                                                                    | ranch       |
| Alta Alta Alta Alta Alta Alta Alta Alta                                             | Principal Business Location  ID Company Incipal Business Location Tranch Location Principal Business Lo From the Principal View click Add a Pr Business Location.                                                                                                    | dd a Branch Location @<br>Confirming Underwriters                                                                                                    | Search     Clear       Status     Actions       Manage Registry Listings - Principal & Br       Use the B and B icons to show or hide branch locations.       Use the C icon indicates that missing information is required.       A red C icon indicates that missing information is required.                                                                                                    | ranch '     |
| ALTA                                                                                | Principal Business Location  Company Incipal Business Location Incipal Business Location Incipal Business Location Principal Business Location From the Principal View click Add a Pr Business Location. You will be directed                                                                                                    | dd a Branch Location P<br>Confirming Underwriters                                                                                                    | Search     Clear       Status     Actions       Manage Registry Listings - Principal & Bit       • Use the I and I icons to show or hide branch locations.       • Use the I icon to edit address and contact information.       • A red I icon to indicates that missing information is required.       • Use the II icon to manage confirming underwriters.       • Change to Location View to remove a location from the ALT                                                                                                    | ranch       |
| Add a<br>ALTA<br>Pr<br>Br<br>Add a<br>3.8.1.<br>3.8.2.                              | Principal Business Location  ID Company incipal Business Location anch Location  Show all / hide a Principal Business Loc From the Principal View click Add a Pr Business Location. You will be directed a Principal Business                                                                                                    | dd a Branch Location Q<br>Confirming Underwriters                                                                                                    | Search       Clear         Status       Actions         Manage Registry Listings - Principal & Br         • Use the I and I icons to show or hide branch locations.         • Use the I and I icons to show or hide branch locations.         • Use the I icon to edit address and contact information.         • A red I icon to manage confirming underwriters.         • Change to Location View to remove a location from the ALT         • Add a Principal Business Location                                                                                                    | TA Registry |
| Add a<br>ALTA<br>Pr<br>Br<br>Add a<br>3.8.1.<br>3.8.2.                              | Principal Business Location  ID Company incipal Business Location anch Location From the Principal View click Add a Pr Business Location. You will be directed a Principal Business Branch Location                                                                                                    | dd a Branch Location<br>Confirming Underwriters<br>Confirming Underwriters<br>Cation<br>& Branch<br>incipal<br>d to Adding<br>s Location.                                                                                                    | Search       Clear         Status       Actions         Manage Registry Listings - Principal & Bi         • Use the I and I icons to show or hide branch locations.         • Use the I and I icons to show or hide branch locations.         • Use the I icon to edit address and contact information.         • A red I icon to edit address and contact information.         • A red I icon to manage confirming underwriters.         • Change to Location View to remove a location from the ALT         Add a Drincipal Business Location                                                                                                    | TA Registry |
| Add a<br>ALTA<br>Pr<br>Br<br>Add a<br>3.8.1.<br>3.8.2.<br>Add a<br>3.8.2.           | Principal Business Location  ID Company Incipal Business Location Tranch Location From the Principal View click Add a Pr Business Location. You will be directed a Principal Business Branch Location From the Principal                                                                                                    | dd a Branch Location<br>Confirming Underwriters<br>Confirming Underwriters | Status       Search       Clear         Status       Actions         Manage Registry Listings - Principal & Br         • Use the I and I icons to show or hide branch locations.         • Use the I and I icons to show or hide branch locations.         • Use the I icon indicates that missing information is required.         • Use the I icon to manage confirming underwriters.         • Change to Location View to remove a location from the ALT         Add a Principal Business Location         I da Branch Location.                                                                                                    | TA Registry |
| Add a<br>ALTA<br>Pr<br>Br<br>Add a<br>3.8.1.<br>3.8.2.<br>Add a<br>3.9.1.<br>3.9.2. | Principal Business Location  ID Company Incipal Business Location IT Company Incipal Business Location IT Company Incipal Business Location IT Company Incipal Business Location IT Company IT Company It Company It Company | dd a Branch Location Q<br>Confirming Underwriters                                                                                                    | Search Clear Status  Actions Actions  Manage Registry Listings - Principal & Br Use the and context information. Use the contone dit address and contact information. Ared continuitates that missing information is required. Use the contone dit address and contact information. Ared continuitates that missing information is required. Use the contone dit address and contact information. Ared continuitates that missing information is required. Use the contone dit address and contact information. Ared continuitates that missing information is required. Use the contone dit address and contact information. Ared contone dit address and contact information. Ared contone dit address and contact information. Ared contone dit address and contact information. Ared contone dit address and contact information. Ared contone dit address and contact information. Ared contone dit address and contact information. Ared contone dit address and contact information. Ared contone dit address and contact information. Ared contone dit address and contact information. Ared contone dit address and contact information. Ared contone dit address and contact information. Ared contone dit address and contact information. Ared contact information are address and contact information. Ared contact information are address and contact information. Ared contact information are address and contact information. Ared contact information are address and contact information. Ared contact information are address and contact information. Ared contact information are address and contact information. Ared contact information are address and contact information. Ared contact information are address and contact information. Ared contact information are address and contact information. Ared a Branch Location. Ared contact information. Ared contact information are address and contact information. Ared contact information are address and contact information. Ared contact information are address and contact information. Ared contact information are address and cont | TA Registry |
| Add a<br>ALTA<br>Pr<br>Br<br>Add a<br>3.8.1.<br>3.8.2.<br>Add a<br>3.9.1.<br>3.9.2. | Principal Business Location  ID Company incipal Business Location anch Location From the Principal View click Add a Pr Business Location. You will be directed a Principal Business Branch Location From the Principal You will be directed                                                                                                    | dd a Branch Location<br>Confirming Underwriters<br>Confirming Underwriters<br>Cation<br>& Branch<br>incipal<br>d to Adding<br>s Location.<br>& Branch View click Ad<br>d to Adding a Branch Location                                                                                                    | Search       Clear         Status       Actions         Manage Registry Listings - Principal & Br         • Use the and a icons to show or hide branch locations.         • Use the and a icons to show or hide branch locations.         • Use the ficon to edit address and contact information.         • A red ficon indicates that missing information is required.         • Use the ficon to manage confirming underwriters.         • Change to Location View to remove a location from the ALT         Add a Principal Business Location         Add a Branch Location.         Decation.                                                                                                    | TA Registry |

Copyright 2017. ALTA® and ALTA Title & Settlement Agent Registry

Document Date Version Page **14** of **38** 10/01/2017 V1.0

#### 3.10. Understanding Confirmation Statuses

- 3.10.1. To view the status of each request for Confirmed Underwriter Relationship view the Status column on the Manage Registry Listings Page.
- 3.10.2. To view more details regarding the status, see Managing Underwriter Relationships.

| ALI      | TA ID Company                                                                                                    | Confirming Underwriters         | Status 😧                                | Actions |
|----------|----------------------------------------------------------------------------------------------------|---------------------------------|-----------------------------------------|---------|
|          | Principal Business Location                                                                                                    |                                 | · 🔶 · · · · · · · · · · · · · · · · · · |         |
| <b>.</b> | Branch Location 🚦 show all / 🚍 hide all                                                                                                    |                                 |                                         |         |
|          |                                                                                                    |                                 |                                         |         |
| 115      | 59800 Frozen Title Services 2 minimum filter Services                                                                                                    | Title Underwriter Company       | Under Review 🕓                          |         |
| 115      | 59802 Zootopia Title Services 2 minimum 2 minimum<br>Minimum 2 minimum 2 minimum 2 minimum 2 minimum 2 minimum 2 minimum 2 minimum 2 minimum 2 minimum 2 minimum 2 min | Title Underwriter Company       | Under Review 😉                          |         |
|          |                                                                                                    |                                 |                                         |         |
| 115      | 59829 Arendale Title<br>main Fairfield, CT                                                                                                    | Underwriting Title Services USA | Not Submitted                           | Submit  |

- **Confirmed**—The listing request has been confirmed by the selected underwriter.
- Not Submitted—The listing request has not been submitted for confirmation by the selected underwriter.
- **Under Review**—The listing request has been submitted for confirmation by the selected underwriter and is under review by the underwriter you selected.
- **Declined**—The selected underwriter has declined to confirm this ALTA Registry listing request.
  - When a request is **Declined** you can hover over the status to read additional details provided by the Confirming Underwriter.

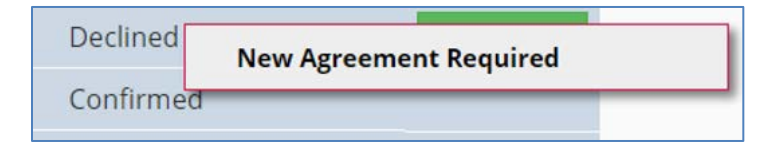

 Removed - Under Review—A legal entity name change has caused this confirmation to be removed pending underwriter review.

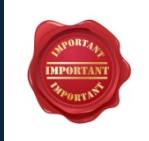

The name of your Principal Business Location must mirror the exact details on your written agency agreement with your underwriter therefore any changes you make to your business name must be fully processed with your Confirming Underwriter prior to submitting the change to ALTA.

### 4. Setting Up Your ALTA Registry Locations

#### 4.1. Adding a Principal Business Location.

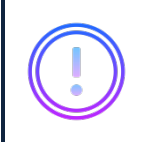

See Get Started - Add a Principal Business Location or Add a Principal Business Location for more information about the two ways you can begin the process for adding a Principal Business Location.

#### 4.2. Step 1: Select the Principal Business Location

4.2.1. Select the Principal Business Location from the dropdown menu.

| STEP 1: Principal Business Location 😡                                                                                                    |   |
|----------------------------------------------------------------------------------------------------|---|
| <ul> <li>Select the location that is a primary or main business location for the purpose of confirmation by the underwriter.</li> <li><i>Example: The location listed on your ogency or underwriting ogreement.</i></li> <li>Can't find a principal business location in this list? Search for an existing location or add a new location here.</li> </ul> |   |
| Choose Principal Business Location                                                                                                    | * |
|                                                                                                    | ٩ |
| Choose Principal Business Location                                                                                                    |   |
| 1165505 - ZETA Title Company NV (6480 Sky Pointe Dr, Las Vegas, NV, 89131-4038) [Select to Manage Underwriters]                                                                                                    |   |
| - 1165507 - ZETA Title Company NV - Branch 1 (9725 S Eastern Ave, Las Vegas, NV, 89183-6841)                                                                                                    |   |
|                                                                                                    |   |

- 4.2.2. If you do not see the location you are looking for in the dropdown menu, proceed to Adding a New Location to Your ALTA Business Structure.
- 4.2.3. If a location in the dropdown menu shows [Select to Manage Underwriters] it is because this location has already been selected as a Principal Business Location. To request an additional Confirmed Underwriter Relationship, select the location. You will be directed to Managing Underwriter Relationships.
- 4.3. Step 2: Select the Confirming Underwriters
  - 4.3.1. Select the Confirming Underwriter from the dropdown menu.
  - 4.3.2. If you do not see an Underwriter in the dropdown menu it is because they are not an ALTA Registry participating Underwriter. See Troubleshooting for more information.

| Title Underwriter Company (Wapakoneta, OH)                 | Agency ID:     (optional)     Remove                                      |
|------------------------------------------------------------|---------------------------------------------------------------------------|
| Connecticut Attorneys Title Insurance Co. (Rocky Hill, CT) | ^                                                                         |
| Fidelity National Title Group (Jacksonville, FL)           |                                                                           |
| First American Title Insurance Company (Santa Ana, CA)     | istry participating underwriter.<br>articipating underwriter information. |
| Gulf Coast Title Insurance Co., Inc. (Foley, AL)           |                                                                           |
| Old Republic National Title Insurance Company (Tampa, FL)  |                                                                           |
| Stewart Title Guaranty Company (Houston, TX)               |                                                                           |
| Title Underwriter Company (Wapakoneta, OH)                 | d edit (if necessary) the company listing information.                    |
| Underwriting Title Services USA (Lane, OK)                 | locations.                                                                |

4.4. If known, enter your unique agency ID with the Confirming Underwriter. This information is optional and does not appear on the ALTA Registry but may assist the Confirming Underwriter with the confirmation process.

Copyright 2017. ALTA® and ALTA Title & Settlement Agent Registry

V1.0

|            | elect the confirming underwriters for this principal business location and enter your unique agenc                                                                                                    | cy ID with the underwriter, if known.                          |
|------------|----------------------------------------------------------------------------------------------------|----------------------------------------------------------------|
| Title U    | Jnderwriter Company (Wapakoneta, OH) G Agency ID:<br>(optional)                                                                                                    | t123 Remove                                                    |
| Add        | Anothar Hinderwriter                                                                                                    | <b>+</b>                                                       |
| Auu        |                                                                                                    |                                                                |
| Can't find | d a confirming underwriter in this list? It is because they are not an ALTA Registry participating underwriter<br>yw underwriter directly to inquire about their ALTA Registry status. <b>View participating underwriter</b> i | iter.                                                          |
| contact y  | vour underwriter urecuy to inquire about their ALTA Registry status. <b>View participating underwriter i</b>                                                                                                    | njormation.                                                    |
| .5.        | If there is more than one Confirming                                                                                                    |                                                                |
| -          | Underwriter. click Add Another Underwriter                                                                                                    | <b>1</b> STEP 2: Confirming Underwriters                       |
|            | and return to 4.3.                                                                                                    | Select the confirming underwriters for this principal business |
| 1.6.       | To remove a Confirming Underwriter once                                                                                                    | Title Underwriter Company (Wapakoneta, OH)                     |
|            | selected click <b>Remove</b> to the right of the                                                                                                    |                                                                |
|            | agangy ID field                                                                                                    | Add Another Underwriter                                        |
|            | agency iD held.                                                                                                    |                                                                |
|            |                                                                                                    |                                                                |
| t sti      | EP 2: Confirming Underwriters 👩                                                                                                    |                                                                |

- 4.7. Step 3: Save
  - 4.7.1. Review the selections made in 'Step 1' and 'Step 2' and once satisfied with those selections, click **Save & Review Listing**.
    - To exit the page without changes and return to Manage Registry Listings, click Exit Without Changes.
    - To clear all changes and remain on the same page, click **Clear All Changes**.

| Once you have saved                        | the above selections, you are requ  | uired to review and edit (if nece | essary) the company listing | information. |             |
|--------------------------------------------|-------------------------------------|-----------------------------------|-----------------------------|--------------|-------------|
| <ul> <li>If applicable, you may</li> </ul> | then select additional principal bu | usiness or branch locations.      | ,,pariy iisang              |              |             |
| <ul> <li>Once all steps are c</li> </ul>   | ompleted, you may submit the li     | sting request for underwrite      | r confirmation.             | <b>.</b>     |             |
|                                            |                                     |                                   |                             | - <b>-</b>   | · · · · · · |

Proceed to Editing and Confirming Listing Information.

#### 4.8. Adding a Branch Location

•

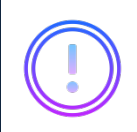

See Add a Branch Location for more information about how you begin the process for adding a Branch Location.

#### 4.8.1. Step 1: Select the Branch Location

Select the Branch Location from the dropdown menu.

| <ul> <li>Select a location that performs work on behalf of or in partnership with a principal business location for purpose</li> <li>Example: A satellite location that conducts settlement activities on behalf of a principal business location.</li> <li>Can't find a branch location in this list? Search for an existing location or add a new location here.</li> </ul> | s of confirmation by the underwriter. |
|----------------------------------------------------------------------------------------------------|---------------------------------------|
| Choose Branch Location                                                                                                    | *                                     |
|                                                                                                    | Q,                                    |
| Choose Branch Location                                                                                                    |                                       |
| 1165505 - ZETA Title Company NV (6480 Sky Pointe Dr, Las Vegas, NV, 89131-4038)                                                                                                    |                                       |
| - 1165507 - ZETA Title Company NV - Branch 1 (9725 S Eastern Ave, Las Vegas, NV, 89183-6841) (Select to Manage U                                                                                                    | nderwriters]                          |
| the underwriter care cases, you must just recarr to working existing existings to double underwriter to the oppropria     View participating underwriter information.                                                                                                    | не раторы очотего посычного.          |

- If you do not see the location you are looking for in the dropdown menu, proceed to Adding a New Location to Your ALTA Business Structure.
- If a location in the dropdown menu shows [Select to Manage Underwriters] it is because this location has already been selected as a Branch Location. To request an additional Confirmed Underwriter Relationship, select the location. You will be directed to Managing Underwriter Relationships.
- 4.8.2. Step 2: Select the Confirming Underwriters
  - When adding a Branch Location you must select the Confirming Underwriter(s) under each Principal Business Location that apply.
    - For example, if there are two Principal Business Locations, each having a Confirmed Underwriter Relationship with 'Title Insurance Co.' and the Branch Location performs work on behalf of both Principal Business Locations, you would select 'Title Insurance Co.' twice (once under each Principal Business Location).
    - If you do not see an Underwriter you must first Add the Underwriter to a Principal Business Location.

| Check of                                                       | ff the confirmi                                                                    | ng underwrit                                                           | ers for this branch locatio                                                                                                    | n and enter your u                                             | unique agency ID                                  | with the und                     | lerwriter, if ap                    | plicable.                   |                       |                     |
|----------------------------------------------------------------|------------------------------------------------------------------------------------|------------------------------------------------------------------------|----------------------------------------------------------------------------------------------------|----------------------------------------------------------------|---------------------------------------------------|----------------------------------|-------------------------------------|-----------------------------|-----------------------|---------------------|
| <ul> <li>If an und</li> <li>View pa</li> </ul>                 | derwriter isn't lis<br>articipating un                                             | sted, you mus<br>iderwriter in                                         | first return to Manage Ex<br>formation.                                                                                         | isting Listings to a                                           | dd the underwrite                                 | r to the appr                    | opriate princip                     | al business io              | ocations.             |                     |
| Principal                                                      | Business Loca                                                                      | ation                                                                  |                                                                                                    |                                                                |                                                   |                                  |                                     |                             |                       |                     |
| Confirm 🏦                                                      | ning Underwrit                                                                     | ter                                                                    |                                                                                                    |                                                                |                                                   |                                  |                                     |                             |                       |                     |
| 62526 - Ind                                                    | credible Title !                                                                   | Services (Co                                                           | nmerce, TX)                                                                                                    |                                                                |                                                   |                                  |                                     |                             |                       |                     |
| ✔ Title I                                                      | nsurance Co.                                                                       | 9                                                                      | Agency ID:<br>(optional) 😧                                                                                                    |                                                                |                                                   |                                  |                                     |                             |                       |                     |
|                                                                | •                                                                                  | If know<br>inform<br>the Co                                            | vn, enter your<br>ation is option<br>nfirming Unde                                                                              | unique age<br>al and will<br>rwriter wit                       | ency ID wi<br>not appea<br>h the con              | th the (<br>ar on th<br>firmatic | Confirmi<br>e ALTA I<br>on proce    | ng Und<br>Registry<br>ss.   | erwrite<br>y but m    | er. This<br>ay assi |
| <u>ì</u> stei                                                  | P 2: Conf                                                                          | firming                                                                | Underwriters                                                                                                    | 0                                                              |                                                   |                                  |                                     |                             |                       |                     |
| <ul> <li>Check of</li> <li>If an un</li> <li>View p</li> </ul> | off the confirm<br>nderwriter isn't l<br>a <b>rticipating u</b>                    | ing underwri<br><i>isted, you mu</i><br><b>nderwriter i</b>            | ters for this branch locati<br>at first return to <b>Manage E</b><br><b>nformation.</b>                                         | on and enter your<br>xisting Listings to a                     | unique agency IE<br>add the underwrit             | with the un<br>er to the appr    | lerwriter, if ap<br>opriate princip | plicable.<br>al business lo | ocations.             |                     |
|                                                                |                                                                                    |                                                                        |                                                                                                    |                                                                |                                                   |                                  |                                     |                             |                       |                     |
| Principa                                                       | l Business Loc                                                                     | ation                                                                  |                                                                                                    |                                                                |                                                   |                                  |                                     |                             |                       |                     |
| Principa                                                       | I Business Loo<br>ming Underwr                                                     | ation                                                                  |                                                                                                    |                                                                |                                                   |                                  |                                     |                             |                       |                     |
| Principa                                                       | I Business Loo<br>ming Underwr<br>ncredible Title                                  | ation<br>iter<br>Services (Co                                          | mmerce, TX)                                                                                                    |                                                                |                                                   |                                  |                                     |                             |                       |                     |
| Principa<br>Confir<br>162526 - In<br>Title                     | I Business Loo<br>ming Underwr<br>ncredible Title<br>Insurance Co.                 | iter<br>Services (Co                                                   | mmerce, TX)<br>Agency ID:<br>(optional) 💡                                                                                       | Test123                                                        | •                                                 |                                  |                                     |                             |                       |                     |
| Principa<br>Confir<br>162526 - Ir<br>Title<br>.8.3.            | I Business Loo<br>ming Underwr<br>ncredible Title<br>Insurance Co.<br>Step 3:      | Services (Co                                                           | mmerce, TX)<br>Agency ID:<br>(optional) 📀                                                                                       | Test123                                                        | •                                                 |                                  |                                     |                             |                       |                     |
| Principa<br>Confir<br>162526 - Ir<br>Title<br>1.8.3.           | I Business Loo<br>ming Underwr<br>hcredible Title<br>Insurance Co.<br>Step 3:      | Services (Co<br>Services (Co<br>Save<br>Review<br>selecti              | mmerce, TX)<br>Agency ID:<br>(optional) @<br>/ the selection:<br>ons, click <b>Save</b>                                         | Test123<br>s made in '<br><b>&amp; Review</b>                  | Step 1' an<br>Listing.                            | d 'Step                          | 2' and o                            | nce sat                     | tisfied v             | vith the            |
| Principa<br>Confir<br>162526 - Irr<br>Title<br>I.8.3.          | I Business Loo<br>ming Underwr<br>ncredible Title<br>Insurance Co.<br>Step 3:<br>• | Services (Co<br>Services (Co<br>Save<br>Save<br>Reviev<br>selecti<br>◊ | Minimerce, TX)<br>Agency ID:<br>(optional) @<br>V the selection:<br>ons, click <b>Save</b><br>To exit the pa<br>Listings, click | Test123<br>s made in '<br>& Review<br>age withou<br>Exit Witho | Step 1' an<br>Listing.<br>It changes<br>Dut Chang | d 'Step<br>and re<br><b>es</b> . | 2' and o<br>turn to P               | nce sat<br>Manage           | tisfied v<br>e Regist | vith the            |

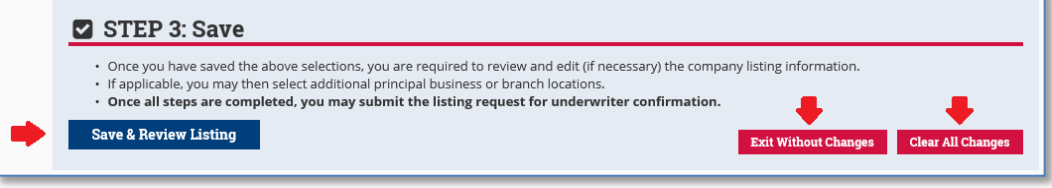

- Proceed to Editing and Confirming Listing Information.
- 4.9. Adding a New Location to Your ALTA Business Structure

•

4.9.1. From either Step 1: Principal Business Location or Step 1: Branch Location, if you do not see a location you are looking for in the dropdown menu, click Search for an existing company or add a new company here.

### STEP 1: Principal Business Location 🧕

- · Select the location that is a primary or main business location for the purpose of confirmation by the underwriter.
- Example: The location listed on your agency or underwriting agreement.
- Can't find a principal business location in this list? Search for an existing location or add a new location here.

#### **Choose Principal Business Location**

- Enter data in at least one field and click **Search**.
- Review the Company Search Results. If no results were returned, proceed to If No Accounts Were Found.

| Company Name<br>City<br>State Chone State | Please search for your of<br># At least one field is<br># If you don't find you<br>Keep in mind when<br># If you still don't find your i | empany location in case<br>required to submit your<br>in location, broaden the<br>determining your search<br>location, then you may a | i <b>it is already in</b><br>learch.<br>learch criteria (fi<br>l criteria that Co<br>3d it to your com |
|-------------------------------------------|----------------------------------------------------------------------------------------------------|----------------------------------------------------------------------------------------------------|----------------------------------------------------------------------------------------------------|
| City<br>State Choose State                | Company Name                                                                                                    |                                                                                                    |                                                                                                    |
| State Choose State                        | City                                                                                                    |                                                                                                    |                                                                                                    |
| and any and                               | State                                                                                                    | Choose State                                                                                                    |                                                                                                    |

 If the company name is listed with a status of "In your ABS" it means that the

company already exists within your ALTA Business Structure. You can click the first place you see **go back** to return to your ALTA Registry listings to select them in the dropdown menu.

- If the company name is listed without a status it means that the company exists in the ALTA Database but is not in your ALTA Business Structure. Contact ALTA Registry Staff for further assistance.
- If the name is not listed, either:
  - Click the second place you see **go back** to broaden your search criteria.
  - Click Add a New Location to set up a new location, proceed to Company Location Information.

| ALTA Regist<br>You are currently I<br>Download your                                                                                                | ry Management f<br>managing the ALTA Busine<br>ALTA Business Structur                                                                                                    | or Title & Settlement Agents ss Structure for 1165505 - ZETA Title Company @ @                                                                                                    | NV (Las Vegas, NV). 😧                                                                                                    |                                                                                                    |
|----------------------------------------------------------------------------------------------------|----------------------------------------------------------------------------------------------------|----------------------------------------------------------------------------------------------------|----------------------------------------------------------------------------------------------------|----------------------------------------------------------------------------------------------------|
| Search Res                                                                                                    | sults                                                                                                    |                                                                                                    |                                                                                                    |                                                                                                    |
| The following re                                                                                                    | cords matched your se                                                                                                    | arch.                                                                                                    |                                                                                                    |                                                                                                    |
| <ul> <li>If the statu</li> <li>"In y</li> <li>for t</li> <li>"Not cont</li> <li>If you think</li> <li>If you have</li> <li>If your loca</li> </ul> | s is:<br>our ABS" the record alread<br>hem in the 'Step 1' drop<br>in your ABS" the record of<br>iact ALTA Registry staff.<br>cyour company location<br>tried to broaden your so<br>thin is not in the United | ady exists within your company's ALTA Busine<br>down.<br>does exist within the ALTA database, but is no<br>should be in this list, please <b>go back</b> )and bro<br>earch and believe your location is not in ALTA<br>States, please feel free to email ALTA Registry | ess Structure. Please <b>go back</b> to ad<br>t part of your company's ALTA Bus<br>aden your search.<br>'s database, click "Add a New Locat<br>y staff at <b>altaregistry@alta.org</b> or | d a principal or branch location and loo<br>iness Structure. For further assistance<br>ion" below.<br>call us toll-free at 855-618-2582. |
| ALTA ID                                                                                                    | Parent ID                                                                                                    | Company                                                                                                    | Location                                                                                                    | Status                                                                                                    |
| 1165887                                                                                                    |                                                                                                    | ZETA TCO FOR JOB AIDS                                                                                                    | Seattle, WA                                                                                                    | Not in your ABS                                                                                                    |
| Add a New I                                                                                                    | location                                                                                                    |                                                                                                    |                                                                                                    |                                                                                                    |

- If no accounts were found that match your search criteria, either:
  - Click **go back** to broaden your search criteria.
  - Click **Add a New Location** to set up a new location.

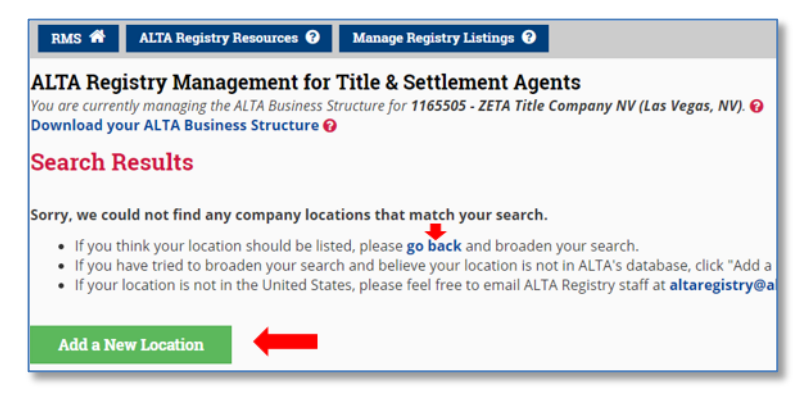

- Complete all required fields and click Add New Location.
- Select the Parent Company in the dropdown that you would like to link the new company to in the ALTA Database.

| Please enter the informati<br>If your location is not in th | on below including all rec<br>e United States, please fe | uired fields.<br>el free to email ALTA                                          | Registry staff at altaregistry@alta.org or call | us toll-free at 855-618-2582. |  |  |
|-------------------------------------------------------------|----------------------------------------------------------|---------------------------------------------------------------------------------|-------------------------------------------------|-------------------------------|--|--|
| Parent Company                                              | 1165505 - ZETA Title Co                                  | 1165505 - ZETA Title Company NV (6480 Sky Pointe Dr, Las Vegas, NV, 89131-4038) |                                                 |                               |  |  |
| Company/DBA Name                                            | 1165505 - ZETA Title Co                                  | mpany NV (6480 Sky I                                                            | Pointe Dr, Las Vegas, NV, 89131-4038)           | Required                      |  |  |
| Legal Entity Name                                           | — 1165507 - ZETA Title<br>89183-6841)                    | Company NV - Branch                                                             | 1 (9725 S Eastern Ave, Las Vegas, NV,           | Required                      |  |  |
| Address Line 1                                              |                                                          |                                                                                 |                                                 | Required                      |  |  |
| Address Line 2                                              |                                                          |                                                                                 |                                                 |                               |  |  |
| City                                                        |                                                          |                                                                                 |                                                 | Required                      |  |  |
| State                                                       | Choose State                                             | •                                                                               |                                                 | Required                      |  |  |
| Zip Code                                                    |                                                          |                                                                                 |                                                 | Required                      |  |  |
| Company E-mail                                              |                                                          |                                                                                 |                                                 | Required                      |  |  |
| Company Web Site                                            |                                                          |                                                                                 |                                                 |                               |  |  |
| Company Phone                                               | 000-000-0000                                             | Ext:                                                                            |                                                 | Required                      |  |  |
| Company Fax                                                 | 000-000-0000                                             |                                                                                 |                                                 |                               |  |  |
|                                                             | Add New Location                                         |                                                                                 |                                                 |                               |  |  |

- Review the validated address and click Cancel to return to the prior screen to make changes or Accept to proceed.
- If the address is not able to be validated (after further review and update), Contact ALTA Registry Staff for assistance.

Copyright 2017. ALTA® and ALTA Title & Settlement Agent Registry

| Address Validation                                                       |                                                                               | × |
|--------------------------------------------------------------------------|-------------------------------------------------------------------------------|---|
| <b>Entered Address</b><br>9725 Eastern Av<br>Las Vegas, NV<br>98126-3975 | <b>Validated Address</b><br>9725 S Eastern Ave<br>Las Vegas, NV<br>89183-6841 |   |
| Click "Accept" to use the validated address.                             | Cancel Accept                                                                 |   |

• Review the message and, click **Cancel** to return to the prior screen to make changes or **Continue** to finish creating your new company location.

| Please Review                                                                                                    | × |
|----------------------------------------------------------------------------------------------------|---|
| You are about to create a new company record. Once the record is created, the<br>Company/DBA Name and Legal Entity Name can only be updated by ALTA Registry staff. If<br>you would like to review or make changes at this time, click "Cancel". |   |
| Cancel Continue                                                                                                    |   |

You will be re-directed to either Step 1: Principal Business Location or Step 1: Branch Location where you will then be able to select the newly created company location from the dropdown menu.

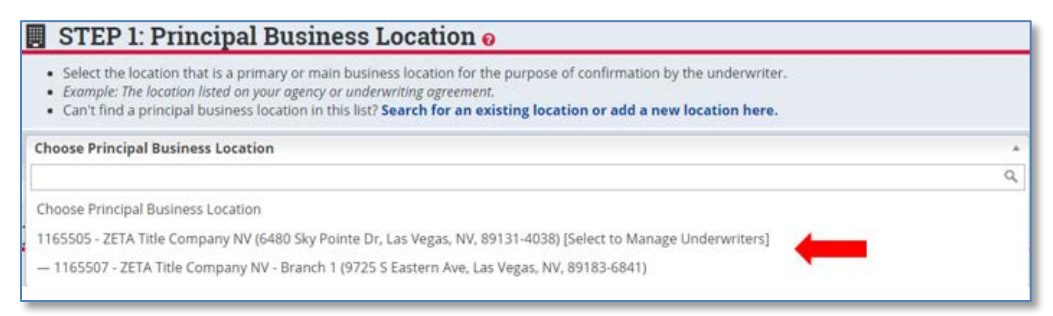

## 5. Submitting Your Requests for a Confirmed Underwriter Relationship

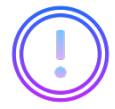

From the Manage Registry Listings Page you are able to submit requests for a Confirmed Underwriter Relationship

#### 5.1. Submitting a New ALTA Registry Structure

- 5.1.1. The first time a Principal Business Location is selected; you have the opportunity to Add Related Branch Locations and submit the entire ALTA Registry Structure at one time.
- 5.1.2. Once you are satisfied that you have selected all Branch Locations and Confirming Underwriters for the ALTA Registry Structure, click **Submit** in the 'Actions' column.

Copyright 2017. ALTA® and ALTA Title & Settlement Agent Registry

| ALTA ID        | Company                                     | Confirming Underwriters         | Status 🕐      | Actions |
|----------------|---------------------------------------------|---------------------------------|---------------|---------|
| Princ          | ipal Business Location                      |                                 |               |         |
| 🚠 Brand        | :h Location 🚦 show all / 🚍 hide all         |                                 |               |         |
|                |                                             |                                 |               |         |
| 1159829        | Arendale Title<br>Fairfield, CT             | Underwriting Title Services USA | Not Submitted | Submit  |
| 1159800<br>💉 🏛 | <b>Frozen Title Services</b><br>Danbury, CT | Underwriting Title Services USA | Not Submitted |         |
| 1159802<br>💉 🏛 | Zootopia Title Services<br>Shelton, CT      | Underwriting Title Services USA | Not Submitted |         |

- 5.1.3. Review message and click **Cancel** to return to the prior screen to make changes or **Continue** to complete your request.
- 5.1.4. Once the request is sent you will return to the Manage Registry Listings Page and see that the status is 'Under Review'. See Understanding Confirmation Statuses for more information.

| r lease neview                                                                           |                                                                                                    |
|------------------------------------------------------------------------------------------|----------------------------------------------------------------------------------------------------|
| This will submit the prin<br>underwriters. Check that<br>locations.                      | spal business location and all associated branches to the confirming<br>you have selected all confirming underwriters and added all branch                                                                             |
| By clicking the 'Continue' I<br>Registry.                                                | sutton, below, you acknowledge your request to be listed in the ALTA                                                                                                    |
| The listing information yo<br>publicly occessible website<br>data, and will see basic co | u are submitting, ance confirmed, will be made available for search in a<br>Public users submit to terms and conditions including limited use of<br>mpany and contact information. Public users will not see Confirmed |
| Underwriter details. Custo<br>on use of the data, will be<br>details and may downloo     | mers who execute a Customer License Agreement, which includes limits<br>able to see full listing information including Confirmed Underwriter<br>I data for reference.                                                  |

5.2. Submitting Additions to an Existing ALTA Registry Structure

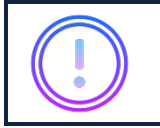

After the first time an ALTA Registry Structure is submitted, when a Confirming Underwriter or Branch Location is added, in most cases it must be submitted one at time.

NOTE: An exception is when a Confirming Underwriter is added to a Principal Business Location and then also added to a related Branch Location. When this happens the related Branch locations are submitted along with the Principal Business Location.

| ALTA ID                       | Company                                       | Confirming Underwriters                                     | Status 😧      | Actions          |
|-------------------------------|-----------------------------------------------|-------------------------------------------------------------|---------------|------------------|
| 📕 Princ                       | cipal Business Location                       |                                                             |               |                  |
| 🚠 Bran                        | ch Location 🚦 show all / 🚍 hide all           |                                                             |               |                  |
| 1159800 Frozen Title Services | Title Underwriter Company                     | Confirmed                                                   |               |                  |
| J 1                           | 🖉 🏛 Danbury, CT                               | Underwriting Title Services USA Principal Business Location | Not Submitted | Submit           |
| 1159802<br>💉 🏛                | <b>Zootopia Title Services</b><br>Shelton, CT | Title Underwriter Company                                   | Confirmed     |                  |
| 1159829                       | Arendale Title                                | Title Underwriter Company                                   | Not Submitted | Submit           |
| Ø <u>m</u>                    | Fairtield, CI                                 | Underwriting Title Services USA Branch Location             | Not Submitted | NO SUBMIT BUTTON |

5.2.1. Once you are satisfied with your selection click **Submit** in the 'Actions' column for each request you would like to submit.

| 1159800                                                                                                    | Frozen Title Services                  | Title Underwriter Company       | Confirmed     |        |   |
|----------------------------------------------------------------------------------------------------|----------------------------------------|---------------------------------|---------------|--------|---|
| generation and a manual and a manual and a<br>and a manual and a manual and a manual and a manual and a manual and a manual and a manual and a manual and a ma |                                        | Underwriting Title Services USA | Not Submitted | Submit | - |
| 1159802<br>💣 🏛                                                                                                    | Zootopia Title Services<br>Shelton, CT | Title Underwriter Company       | Confirmed     |        |   |
| 1159829                                                                                                    | Arendale Title                         | Title Underwriter Company       | Not Submitted | Submit | • |
| Ø III                                                                                                    | Fairneid, Ci                           | Underwriting Title Services USA | Not Submitted |        |   |

Copyright 2017. ALTA® and ALTA Title & Settlement Agent Registry

Document Date Version Page **23** of **38** 10/01/2017 V1.0 Review message and click Cancel to return to the prior screen to make changes or Continue to complete your request.

NOTE: It is important to read the message as it will provide details specific to what is being submitted to the Confirming Underwriter. These details will vary based on each submission.

| Please Review                                                                                                    | ×                                                                                                 |
|----------------------------------------------------------------------------------------------------|---------------------------------------------------------------------------------------------------|
| This will submit the principal business location and all associated branches<br>underwriters. Check that you have selected all confirming underwriters and<br>locations.                                                                                                    | to the confirming<br>I added all branch                                                           |
| By clicking the 'Continue' button, below, you acknowledge your request to be list<br>Registry.                                                                                                    | ed in the ALTA                                                                                    |
| The listing information you are submitting, once confirmed, will be made availal<br>publicly accessible website. Public users submit to terms and conditions, includi<br>data, and will see basic company and contact information. Public users will not<br>Underwriter details. Custamers who execute a Custamer License Agreement, wil | ble for search in a<br>ng limited use of<br>see Confirmed<br>ich includes limits<br>d Underwriter |
| on use of the data, will be able to see full listing information including Confirme<br>details and may download data for reference.                                                                                                    |                                                                                                   |

Once the request is sent you will return to the Manage Registry Listings Page and see that the status is 'Under Review'. See Understanding Confirmation Statuses for more information.

- 5.3. **Re-submitting a Previously Declined Request** 
  - 5.3.1. When a Confirming Underwriter has declined your request for a Confirmed Underwriter Relationship, you can resubmit the request after addressing the reason for the denial. See Understanding Confirmation Statuses or Troubleshooting for more information.
  - 5.3.2. Once satisfied with your request, click **Resubmit** in the 'Actions' column for each request you would like to resubmit.

| ALTA ID Company                           | Confirming Underwriters                | Status 😧   | Actions  |
|-------------------------------------------|----------------------------------------|------------|----------|
| Principal Business Location               |                                        |            |          |
| 🎄 Branch Location 🕒 show all / 🗖 hide all |                                        |            |          |
| ■ 1162552 Monsters Inc Title Insurance    | First American Title Insurance Company | Confirmed  |          |
|                                           | Alamo Title Insurance                  | Confirmed  |          |
|                                           | Stewart Title Guaranty Company         | Confirmed  |          |
| 1162554 Sully Title Agency                | Gulf Coast Title Insurance Co., Inc.   | Declined 🚯 | Resubmit |
| 🖉 🏦 Champaign, IL                         | Fidelity National Title Group          | Confirmed  |          |

5.3.3. Review message, click **Cancel** to return to the prior screen to make changes or **Continue** to complete your request.

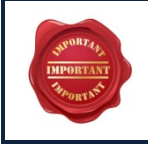

NOTE: It is important to read the message as it will provide details specific to what is being submitted to the Confirming Underwriter. These details will vary based on each submission.

Once the request is sent you will return to the Manage Registry Listings Page and see 5.3.4. that the status is 'Under Review'. See Understanding Confirmation Statuses for more information.

### 6. Maintaining Your ALTA Registry Listing Information

6.1. Editing and Confirming Listing Information

> From the Principal & Branch View or the Location View click the 🖋 icon under the ALTA ID for the location that you are editing listing information for.

Copyright 2017. ALTA® and ALTA Title & Settlement Agent Registry

- 6.2. Step 1: Company Contact Information
  - 6.2.1. Review the Company Contact Information and if changes are needed, click **Edit** Information at the bottom of the box to open the Company Contact Information to edit. If no changes are needed proceed to Step 2: Registry Listing Contact Person.
  - 6.2.2. If the box is already open for editing, it means that your https://www.alta.org/registry/resources-glossary.cfm#Company is missing information that is required for an ALTA Registry listing. Proceed to section 6.2.3. below.

| <ul> <li>This is the company information that will</li> <li>For changes to company name information,</li> </ul> | be included with your ALTA Registry listing.<br>please feel free to email ALTA Registry staff at | altaregistry@alta.org or call us toll-free at 855-618-2582.                                                                                                    |
|----------------------------------------------------------------------------------------------------|--------------------------------------------------------------------------------------------------|----------------------------------------------------------------------------------------------------|
| ALTA ID                                                                                                    | 1165505                                                                                          | The unique ID assigned by ALTA                                                                                                    |
| Legal Name                                                                                                    | ZETA Title Inc NV                                                                                | For contractual agreements and to file taxes                                                                                                    |
| DBA Name                                                                                                    | ZETA Title Company NV                                                                            | For general business purposes, such as advertising                                                                                                    |
| Mailing Address                                                                                                 | 6480 Sky Pointe Dr<br>Las Vegas, NV<br>89131-4038                                                | Your ALTA mailing address will also used for<br>your ALTA Registry listing, unless you provide an<br>alternate address. Making changes to your<br>mailing address here will also change your<br>address for ALTA business purposes.<br>Provide An Alternate Address |
| Company E-mail                                                                                                  | ZetaTitle@regtest.com                                                                            |                                                                                                    |
| Company Web Site                                                                                                | No company web site                                                                              |                                                                                                    |
| Company Phone                                                                                                   | 702-216-5454                                                                                     |                                                                                                    |
| Company Fax                                                                                                    | No company fax number                                                                            |                                                                                                    |

6.2.3. Enter your updated information in the white boxes.

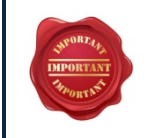

NOTE: Changes to Legal Entity Name or DBA Name can only be made by Contacting ALTA Registry Staff.

- 6.2.4. If you would like to provide an alternate address for ALTA Registry listing purposes only, click **Provide an Alternate Address**.
- 6.2.5. Whenever the **Validate Address** button appears, you must click it to complete address validation prior to proceeding to Step 2: Registry Listing Contact Person.
- 6.3. Step 2: Registry Listing Contact Person
  - 6.3.1. If Choose Registry Listing Contact appears, select a person from the dropdown menu and click **Confirm Contact**.
  - 6.3.2. If a Registry Listing Contact Person is already showing and you are making changes, proceed to section 6.3.8 below. If no changes are needed, proceed to Step 3: Confirm.

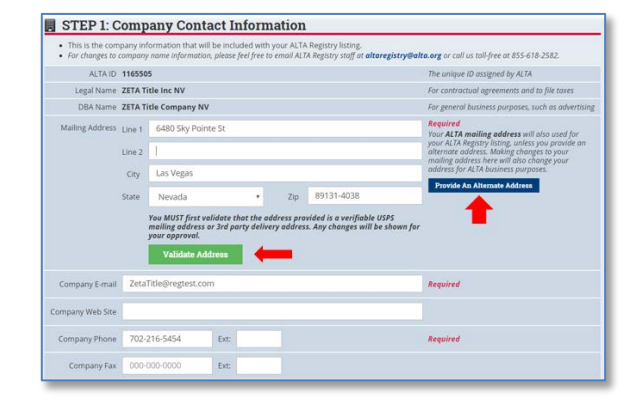

Copyright 2017. ALTA® and ALTA Title & Settlement Agent Registry

Document Date Version

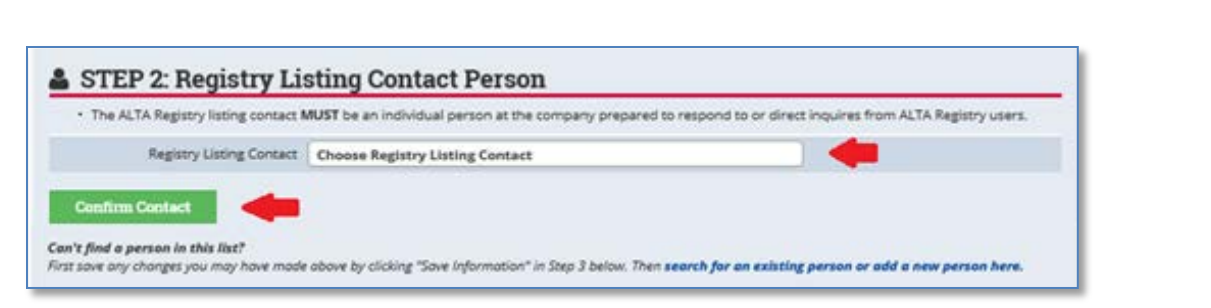

- 6.3.3. If you cannot find a person in the dropdown menu, see Adding an Individual to your ALTA Business Structure.
- 6.3.4. Review the e-mail and phone information for accuracy and update (if needed). Proceed to Step 3: Confirm.
- 6.3.5. Use the alternate e-mail and phone fields to provide information that will be used for ALTA Registry listing purposes only.
- 6.3.6. When the **Choose a Different Contact** button appears, you may click it to return to 6.3.1.

| <ul> <li>Making changes in</li> </ul>                                   | the first section below will also                                       | change the e-m            | ail or phone number for | r ALTA business purposes. | istry users. |
|-------------------------------------------------------------------------|-------------------------------------------------------------------------|---------------------------|-------------------------|---------------------------|--------------|
| Nar                                                                     | ne Sandy Thomas                                                         |                           |                         |                           |              |
| E-m                                                                     | all Sandy@zetatitleco.com                                               |                           |                         |                           | Required     |
| Pho                                                                     | ne 702-216-5454                                                         | Ext:                      |                         |                           | Required     |
| <ul> <li>If you wish to enter</li> <li>If nothing is entered</li> </ul> | an alternate e-mail or phone num<br>d, the information above will be us | ber, they will ONL<br>ed. | Y be used for your ALTA | Registry listing.         |              |
| Alternate E-m                                                           | ail                                                                     |                           |                         |                           |              |
| Alternate Pho                                                           | ne 000-000-0000                                                         | Ext:                      |                         |                           |              |

| STEP 2: Regis     The ALTA Registry listi     Making changes in the second second | stry Listing Contact<br>ng contact MUST be an individual<br>ne first section below will also c | at the company prepa<br>hange the e-mail or p | red to respond to or direct inqui<br>hone number for ALTA busine | res from ALTA Registry users.<br>s <b>s purposes.</b> |
|----------------------------------------------------------------------------------------------------|------------------------------------------------------------------------------------------------|-----------------------------------------------|------------------------------------------------------------------|-------------------------------------------------------|
| Name                                                                                                    | Jane DoeRayMe                                                                                  |                                               |                                                                  |                                                       |
| E-mail                                                                                                    | jane@registry.com                                                                              |                                               |                                                                  | Required                                              |
| Phone                                                                                                    | 555-555-5555                                                                                   | Ext:                                          |                                                                  | Required                                              |
| <ul> <li>If you wish to enter an</li> <li>If nothing is entered, to</li> </ul>                                                                                                    | alternate e-mail or phone numbe<br>he information above will be used                           | er, they will ONLY be us<br>d.                | ed for your ALTA Registry listing                                | je.                                                   |
| Alternate E-mail                                                                                                    |                                                                                                |                                               |                                                                  |                                                       |
| Alternate Phone                                                                                                    | 000-000-0000                                                                                   | Ext:                                          |                                                                  |                                                       |
| Choose a Different Contact                                                                                                    | for an existing individual, or add                                                             | someone new here. No                          | te you will have to re-enter any ch                              | anges you may have made on this page.                 |

6.3.7. When the **Cancel Edit** button appears, you may click it to retain the original Registry Listing Contact Person information.

Document Date Version

| The ALTA Registry listin<br>Making changes in the    | g contact MUST be an ind<br>e first section below will   | vidual at the company prepared to respond to or<br>also change the e-mail or phone number for Al | direct inquires from ALTA Registry users.<br>. <b>TA business purposes.</b> |
|------------------------------------------------------|----------------------------------------------------------|--------------------------------------------------------------------------------------------------|-----------------------------------------------------------------------------|
| Name                                                 | Sandy Thomas                                             |                                                                                                  |                                                                             |
| E-mail                                               | Sandy@zetatitleco.co                                     | n                                                                                                | Required                                                                    |
| Phone                                                | 702-216-5454                                             | Ext:                                                                                             | Required                                                                    |
| If you wish to enter an<br>If nothing is entered, th | alternate e-mail or phone<br>le information above will t | number, they will ONLY be used for your ALTA Reg<br>ie used.                                     | ristry listing.                                                             |
| Alternate E-mail                                     |                                                          |                                                                                                  |                                                                             |
| Alternate Phone                                      | 000-000-0000                                             | Ext:                                                                                             |                                                                             |

6.3.8. To edit email or phone number information for the current Registry Listing Contact Person click **Edit Contact** and return to section 6.3.4 below

| The ALTA Regi                        | stry listing contact MUST                              | be an individual at the company prepared to respond to or direct inquires from ALTA Registry users. |
|--------------------------------------|--------------------------------------------------------|----------------------------------------------------------------------------------------------------|
|                                      | Name                                                   | Sandy Thomas                                                                                        |
|                                      | E-mail                                                 | Sandy@zetatitleco.com                                                                               |
|                                      | Phone                                                  | 702-216-5454                                                                                        |
| If you wish to o<br>If nothing is er | enter an alternate e-mail<br>itered, the information a | or phone number, they will ONLY be used for your ALTA Registry listing.<br>bove will be used.       |
|                                      | Alternate E-mail                                       | Default above will be used in the registry.                                                         |
| +                                    | Alternate Phone                                        | Default above will be used in the registry.                                                         |
|                                      | Change Contest                                         |                                                                                                    |

6.3.9. To change the current Registry Listing Contact Person to a new person, click **Change Contact** and return to 6.3.1.

| The ALTA Registry listing contact MUST                                               | be an individual at the company prepared to respond to or direct inquires from ALTA Registry users. |
|--------------------------------------------------------------------------------------|----------------------------------------------------------------------------------------------------|
| Name                                                                                 | Sandy Thomas                                                                                        |
| E-mail                                                                               | Sandy@zetatitleco.com                                                                               |
| Phone                                                                                | 702-216-5454                                                                                        |
| If you wish to enter an alternate e-mail<br>If nothing is entered, the information a | or phone number, they will ONLY be used for your ALTA Registry listing.<br>bove will be used.       |
| Alternate E-mail                                                                     | Default above will be used in the registry.                                                         |
| Alternate Phone                                                                      | Default above will be used in the registry.                                                         |
| dit Contact Change Contact                                                           | E 🖛                                                                                                 |

- 6.4. Step 3: Confirm
  - 6.4.1. Review the selections made in 'Step 1' and 'Step 2' and once satisfied with those selections, click **Save Information**.

Copyright 2017. ALTA® and ALTA Title & Settlement Agent Registry

- To exit the page without changes and return to Manage Registry Listings, click
   Exit Without Changes.
- To clear all changes and remain on the same page, click **Clear All Changes**.

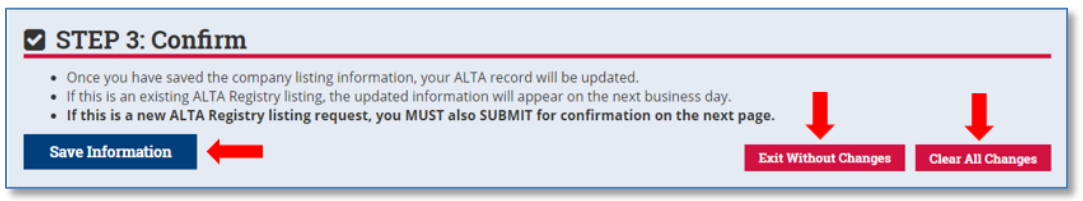

- Selecting either will direct you to the Manage Registry Listings Page.
- Once you have saved the company listing information, your information will be updated in the ALTA Database.
- If this is an existing ALTA Registry listing, the updated information will appear on the next business day.
- If this is a new ALTA Registry listing request, you MUST also Submit Your Request for Underwriter Confirmation.
- 6.5. Adding an Individual to your ALTA Business Structure
  - 6.5.1. If you cannot find a person in the Registry Listing Contact Person dropdown menu click Search for an existing individual, or add someone new here.

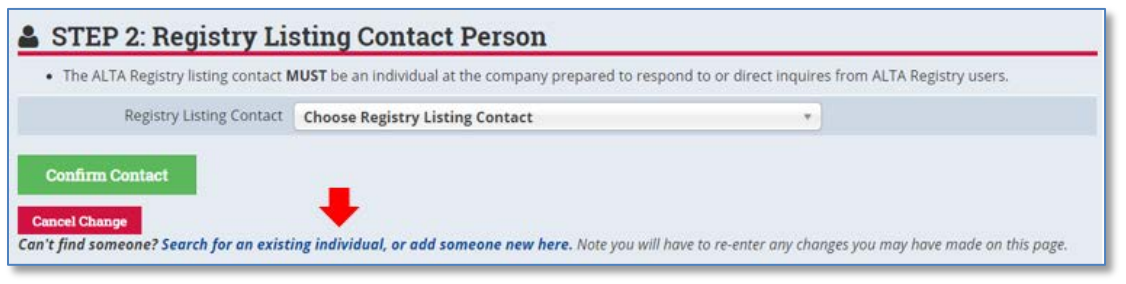

- 6.5.2. Enter data in at least one field and click **Search**.
- 6.5.3. Review the Account Search Results. If no results were returned, proceed to 6.5.7.
- 6.5.4. If the name is listed with a status of "In your ABS" it means that the individual already exists within your ALTA Business Structure and you can click the first place you

| <ul> <li>Please search for the ind         <ul> <li>At least one field is r</li> <li>If you don't find the</li> <li>Keep in mind when</li> </ul> </li> <li>If you do not find the individual of the individual of the indin of the indin of the individual of the individual of the indi</li></ul> | ridual in case they our already in our sys<br>quired to submit a search.<br>adividual, broaden the search criteria (for e<br>dermining your search criteria that Ed. Ed<br>dual, then you may add them to your comp | item.<br>wample, use the first few letters of the last name)<br>die, and Edward will return different records.<br>any's ALTA Business Structure. |
|----------------------------------------------------------------------------------------------------|----------------------------------------------------------------------------------------------------|----------------------------------------------------------------------------------------------------|
| First Name                                                                                                    |                                                                                                    |                                                                                                    |
| Last Name                                                                                                    |                                                                                                    |                                                                                                    |
| E-mail Address                                                                                                    |                                                                                                    |                                                                                                    |
| Company Name                                                                                                    |                                                                                                    |                                                                                                    |
| City                                                                                                    |                                                                                                    |                                                                                                    |
| State                                                                                                    | Choose State •                                                                                                    |                                                                                                    |

see **go back** to return to your ALTA Registry listings to select them in the dropdown menu.

- 6.5.5. If the name is listed without a status it means that the individual exists in the ALTA Database but is not in your ALTA Business Structure. Contact ALTA Registry Staff for further assistance.
- 6.5.6. If the name is not listed, either:

Copyright 2017. ALTA  $\ensuremath{^{\circledast}}$  and ALTA Title & Settlement Agent Registry

Page **28** of **38** 10/01/2017 V1.0

- Click the second place you see **go back** to broaden your search criteria.
- Click Add a New Individual to set up an ALTA login name and password, proceed to section 6.5.8. below

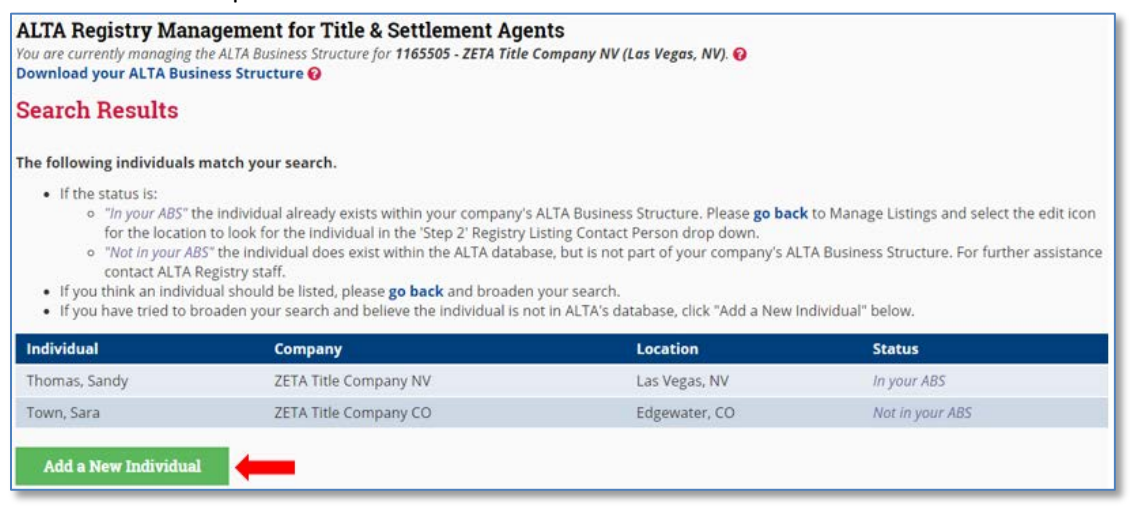

- 6.5.7. If no accounts were found that match your search criteria, either:
  - Click **go back** to broaden your search criteria, or
  - Click Add a New Individual to set up a new individual ALTA account.
- 6.5.8. Complete all required fields and click Add Individual.
  - Select the Parent Company in

the dropdown that you would like to link the individual to in the ALTA Database.

| <ul> <li>Please enter the individual</li> <li>ALTA takes online securi         <ul> <li>The individual's logi</li> <li>The password is sy:</li> </ul> </li> <li>When the account is created</li> </ul> | s information including all required fields.<br><b>y seriously.</b><br>n will default to their e-mail address, but it may be changed.<br>tem generated but may be changed by the individual.<br>d the individual will receive an email with instructions for accessii | ig their account. |  |  |  |  |
|----------------------------------------------------------------------------------------------------|----------------------------------------------------------------------------------------------------|-------------------|--|--|--|--|
| Parent Company                                                                                                    | Parent Company 1165505 - ZETA Title Company NV (6480 Sky Pointe Dr, Las Vegas, NV, 89131-4038) *                                                                                                    |                   |  |  |  |  |
| First Name                                                                                                    | Julie                                                                                                    | Required          |  |  |  |  |
| Middle Name                                                                                                    |                                                                                                    |                   |  |  |  |  |
| Last Name                                                                                                    | Craft                                                                                                    | Required          |  |  |  |  |
| Suffix                                                                                                    |                                                                                                    |                   |  |  |  |  |
| Individual E-mail                                                                                                    | jcraft@zeta.com                                                                                                    | Required          |  |  |  |  |
| Work Phone                                                                                                    | 702-216-5454 Ext:                                                                                                    | Required          |  |  |  |  |
| Job Title                                                                                                    |                                                                                                    |                   |  |  |  |  |
| Login 😧                                                                                                    | jcraft@zeta.com                                                                                                    | Required          |  |  |  |  |
|                                                                                                    | Add Individual                                                                                                    |                   |  |  |  |  |

Copyright 2017. ALTA® and ALTA Title & Settlement Agent Registry

Document Date Version

RMS 🌴 🛛 ALTA Registry Resources 😯 🔹 Manage Registry Listi

ALTA Registry Management for Title & Settlemer

You are currently managing the ALTA Business Structure for **1165505 - ZE** 

Sorry, we could not find any individuals that match your search.

If you think the individual should be listed, please go back and
If you have tried to broaden your search and believe the individual should be a search and believe the individual should be a search and believe the individual should be a search and be a search and be a

Download your ALTA Business Structure 🚱

Search Results

Add a New Individual

Page **29** of **38** 10/01/2017 V1.0  Review message and click
 Cancel to return to the prior screen to make changes or Continue to finish creating the new individual account.

| Please Review                                                                                                    | ×                |
|----------------------------------------------------------------------------------------------------|------------------|
| You are about to create a new individual account. Once complete the new use notification email with instructions for accessing their account. | r will receive a |
| Cancel                                                                                                    | Continue         |

 You will be directed back to Editing and Confirming Listing Information to continue making your selections.

### 7. Managing Underwriter Relationships

7.1. From the Principal & Branch View click the icon under the ALTA ID for the location where you wish to manage Confirming Underwriters.

| ALTA ID Company                                | Confirming Underwriters                | Status 😨  |
|------------------------------------------------|----------------------------------------|-----------|
| Principal Business Location                    |                                        |           |
| 🚓 Branch Location \cdots show all / 🚍 hide all |                                        |           |
| 1165505 ZETA Title Company NV                  | ZETA TCO ALL FOR INTERNAL TESTING ONLY | Confirmed |
| as, NV                                         | ZETA TCO PBL FOR INTERNAL TESTING ONLY | Confirmed |
| 1165507 ZETA Title Company NV - Branch 1       | ZETA TCO ALL FOR INTERNAL TESTING ONLY | Confirmed |
| 🖉 🏛 Las Vegas, NV                              | ZETA TCO PBL FOR INTERNAL TESTING ONLY | Confirmed |

#### 7.2. Principal Business Location

- 7.2.1. Step 1: Current Confirming Underwriters
  - To remove a relationship with a Confirming Underwriter, click **Remove** to the right of the Agency ID field for that Confirming Underwriter. NOTE: The Confirming Underwriter will be notified anytime you remove a Confirmed Underwriter Relationship.
  - To update the agency ID with the Confirming Underwriter, update the field as needed. This information is optional and does not appear on the ALTA Registry but may assist the Confirming Underwriter with the confirmation process.
  - Details regarding the Confirmation Status with the Confirming Underwriter are shown in red.

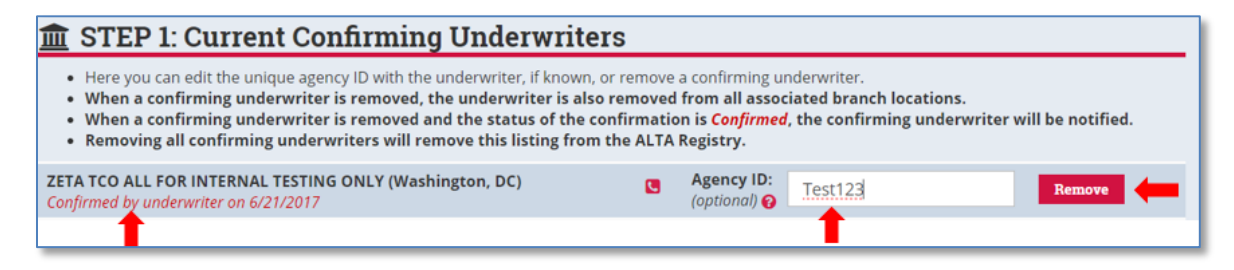

Copyright 2017. ALTA® and ALTA Title & Settlement Agent Registry

Document Date Version Page **30** of **38** 10/01/2017 V1.0

- 7.2.2. Step 2: New Confirming Underwriters
  - To request a new Confirmed Underwriter Relationship, click Add Another Underwriter.
  - Select the Confirming Underwriter from the dropdown menu.
  - If you do not see an Underwriter in the dropdown menu it is because they are not an ALTA Registry participating Underwriter. See Troubleshooting for more information.

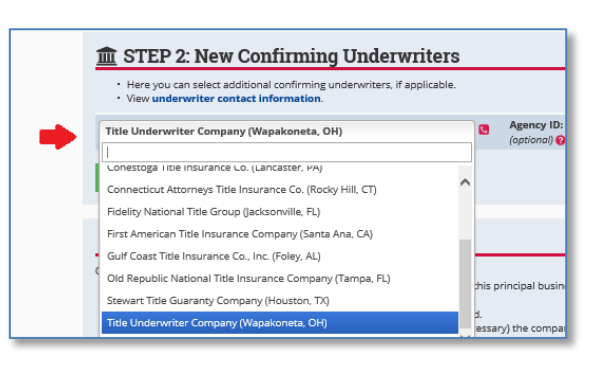

**<u>m</u>** STEP 2: New Confirming Underwriters

View underwriter contact information

Add Another Underwriter

Here you can select additional confirming underwriters, if applicable.

• If known, enter the unique agency ID with the Confirming Underwriter. This information is

optional and does not appear on the ALTA Registry but may assist the Confirming Underwriter with the confirmation process.

| 🏛 STEP 2: New Confirming Underwriters                                                                                                    |                            |          |        |  |
|----------------------------------------------------------------------------------------------------|----------------------------|----------|--------|--|
| <ul> <li>Here you can select additional confirming underwriters, if applicable.</li> <li>View underwriter contact information.</li> </ul> |                            |          |        |  |
| Title Underwriter Company (Wapakoneta, OH)                                                                                                | Agency ID:<br>(optional) 💡 | Test4896 | Remove |  |
| Add Another Underwriter                                                                                                    |                            | -        |        |  |

- If there is more than one Confirming Underwriter, click Add Another
   Underwriter and repeat.
- To remove a Confirming Underwriter once selected, click **Remove** to the right of the agency ID field.

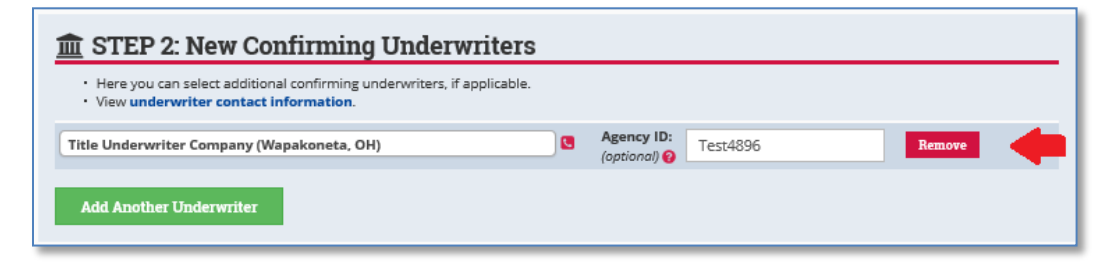

- 7.2.3. Step 3: Save
  - Review the selections made in 'Step 1' and 'Step 2' and once satisfied with those selections, click **Confirm & Review Listing**.

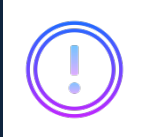

NOTE: Text in this step may vary based on the actions taken, but the user will always need to click the blue button in 'Step 3: Save' to finalize the selections made.

- To exit the page without changes and return to Manage Registry Listings, click **Exit Without Changes**.
- To clear all changes and remain on the same page, click **Clear All Changes**.

|   | STEP 3: Save                                                                                                    |
|---|----------------------------------------------------------------------------------------------------|
| • | Once you have saved these selections: If you are removing confirming underwriters, they will be removed from this principal business location, and if applicable, all associated branch locations. If you are editing an agency ID, the confirming underwriter will be notified. If you are adding confirming underwriters, you will review and edit (if necessary) the company listing information and then submit for confirmation. Confirm & Review Listing List Without Changes Clear All Changes |
|   | Do you have questions or concerns? Can't find what you are looking for?<br>If you need help or more information, please feel free to email ALTA Registry staff at <b>altaregistry@alta.org</b> or call us tall-free at 855-618-2582.                                                                                                    |

 If you have added new Confirming Underwriters, you will be directed to Editing and Confirming Listing Information. If you have only removed Confirming Underwriters, you will be direct to the Manage Registry Listings Page (no further action is required).

#### 7.3. Branch Location

- 7.3.1. Step 1: Current Confirming Underwriters
  - Add or Remove a next to the Confirming Underwriter under each Principal Business Location that may apply.
    - For example if there are two Principal Business Locations, each having a Confirmed Underwriter Relationship with 'Title Underwriter Company' and the Branch Location performs work on behalf of both Principal Business Locations, you would select 'Title Underwriter Company' twice (once under each Principal Business Location).
    - If you do not see an Underwriter you must first Add the Underwriter to a Principal Business Location.
  - To add or edit the unique agency ID enter the information next to the Confirming Underwriter name. This information is optional and does not appear on the ALTA Registry but may assist the Confirming Underwriter with the confirmation process.

| <ul> <li>You can add or remove confirming underwriters for this branch location by checking or unchecking the boxes below.</li> <li>You can edit the unique agency ID with the underwriter, if known.</li> <li>When a confirming underwriter is removed and the status of the confirmation is <i>Confirmed</i>, the confirming underwriter will be notified.</li> <li>Removing all confirming underwriters will also remove this branch location from the ALTA Registry.</li> <li>If an underwriter isrt listed, you must first return to <i>Manage Existing Listings</i> to add the underwriter to the appropriate principal business locations.</li> <li>View underwriter contact information.</li> </ul> |                                   |         |                          |  |                                          |  |  |
|----------------------------------------------------------------------------------------------------|-----------------------------------|---------|--------------------------|--|------------------------------------------|--|--|
|                                                                                                    | Principal Business Location       |         |                          |  |                                          |  |  |
| <u>ش</u>                                                                                                    | Confirming Underwriter            |         |                          |  |                                          |  |  |
|                                                                                                    |                                   |         |                          |  |                                          |  |  |
| 115                                                                                                    | 59800 - Frozen Title Services (D  | anbury, | CT)                      |  |                                          |  |  |
|                                                                                                    | Title Underwriter Company         |         | Agency ID:<br>(optional) |  | Will be removed once confirmed in STEP 2 |  |  |
|                                                                                                    |                                   |         |                          |  |                                          |  |  |
|                                                                                                    |                                   |         |                          |  |                                          |  |  |
| 15                                                                                                    | 59829 - Arendale Title (Fairfield | l, CT)  |                          |  |                                          |  |  |

#### 7.3.2. Step 2: Save

- Review the selections made in 'Step 1' and once satisfied with those selections, click **Confirm and Submit**.
  - NOTE: Text in this step may vary based on the actions taken, but the user will always need to click the blue button in 'Step 2: Save' to finalize the selections made.
  - To exit the page without changes and return to Manage Registry Listings, click Exit Without Changes.
  - To clear all changes and remain on the same page, click Clear All Changes.
- If you have added new Confirming Underwriters, you will be directed to Editing and Confirming Listing Information. If you have only removed Confirming Underwriters, you will be direct to the Manage Registry Listings Page (no further action is required).

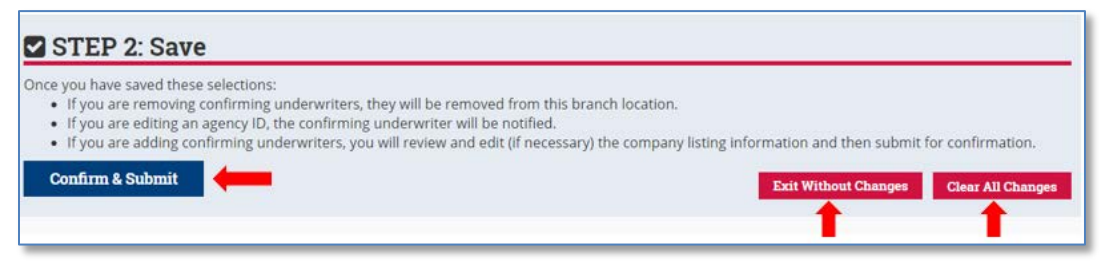

Document Date Version

### 8. Removing a Location from the ALTA Registry

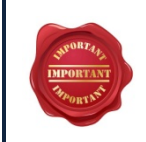

NOTE: The following actions should **ONLY** be performed when it is your intent to <u>remove</u> <u>an entire location</u> from the ALTA Registry. To remove a specific Confirmed Underwriter Relationship, go to Managing Underwriter Relationships.

- 8.1. From the Location View, click **Remove** next to the location that you would like to remove.
- 8.2. A location can be removed regardless of the Confirmation Status. If the location is not yet in the ALTA Registry, i.e., 'Under Review', all pending requests will be removed from the system.

| Manage                                                                                                    | Registry Listings - Loca                      | tion View                       |           |                |         |   |  |
|----------------------------------------------------------------------------------------------------|-----------------------------------------------|---------------------------------|-----------|----------------|---------|---|--|
| <ul> <li>Use the  icon to edit address and contact information.</li> <li>A red  icon indicates that missing information is required.</li> <li>Use the "Remove" button to completely remove a location from the ALTA Registry. If you use the "Remove" button: <ul> <li>No changes will be made to your ALTA database records, which includes your membership and licensing information.</li> <li>It will remove all relationships to other principal business or branch locations (where applicable).</li> <li>It will remove confirmed underwriters for the location you are removing as well as all related branch locations (where applicable).</li> <li>It will prompt a notification to all affected confirmed underwriters (where applicable).</li> </ul> </li> <li>Change to Principal &amp; Branch View to manage underwriters for principal business and branch locations.</li> </ul> |                                               |                                 |           |                |         |   |  |
| ALTA ID                                                                                                    | Company                                       | Confirming Underwriters         | Principal | Status 😧       | Actions |   |  |
| 1159800 🖋                                                                                                    | Frozen Title Services<br>Danbury, CT          | Title Underwriter Company       | Self      | Under Review 🕓 | Remove  |   |  |
| 1159802 🖋                                                                                                    | <b>Zootopia Title Services</b><br>Shelton, CT | Title Underwriter Company       | 1159800   | Under Review 🕓 | Remove  | + |  |
| 1159829 🖋                                                                                                    | <b>Arendale Title</b><br>Fairfield, CT        | Underwriting Title Services USA | Self      | Not Submitted  | Remove  |   |  |

8.3. Review message and click **Cancel** to return to the prior screen or **Continue** to complete the action.

**Please Review** NOTE: It is **very important** to read the message prior to This action will completely remove this location from the ALTA Registry and will prompt proceeding. It is possible that notification to all of the confirmed underwriters. However, please note that this action will have no affect on the record within the ALTA membership database. removing a location could NOTE: This action will also remove relationships with the following branch locations affect related Branch (and their confirmed underwriters). This may also result in the branch location being removed from the ALTA Registry (if no other confirmed underwriter relationships exist). Locations and those details will be provided in this 1165501 - ZETA Title Company CO - Branch 1 (Westminster, CO) 1165503 - ZETA Title Company CO - Branch 2 (Glendale, CO) message. See Frequently Asked Questions for more information.

### 9. Email Notifications

There are a variety of events that will trigger an email notification from either the RMS and/or the ALTA Registry. Below is a brief description of each event and notification type a Title Agent may receive.

9.1. ALTA Registry New Listing Request

Submitting a New ALTA Registry Structure to a Confirming Underwriter will trigger the following messages:

Copyright 2017. ALTA® and ALTA Title & Settlement Agent Registry

Document Date Version Page **34** of **38** 10/01/2017 V1.0

- 9.1.1. An RMS email with the details of the new listing request will be sent to the **individual** who entered the request at the time of submission.
- 9.1.2. If confirmed by at least one Confirming Underwriter, an ALTA Registry email will be sent to the Company and Registry Listing Contact Person at the time the listing is made available to the ALTA Registry.
- 9.1.3. If declined by at least one Confirming Underwriter, see ALTA Registry Underwriter Notification - Declined New Confirmation Request.
- 9.2. **ALTA Registry New Confirmation Request**

Submitting Additions to an Existing ALTA Registry Structure to a Confirming Underwriter will trigger the following messages:

- 9.2.1. An RMS email with the details of the new confirmation request will be sent to the individual who entered the request at the time of submission.
- 9.2.2. If confirmed by the Confirming Underwriter, an ALTA Registry email will be sent to the Company and Registry Listing Contact Person at the time the updated information is made available to the ALTA Registry.
- 9.2.3. If declined by the Confirming Underwriter, see ALTA Registry Underwriter Notification -**Declined New Confirmation Request.**
- 9.3. ALTA Registry Update

Editing Listing Information when there is an already Confirmed Underwriter Relationship will trigger the following messages:

- 9.3.1. An RMS email with a summary of the changes will be sent to the individual who entered the request at the time of submission.
- 9.3.2. An ALTA Registry email will be sent to the Company and Registry Listing Contact Person at the time the updated information is made available to the ALTA Registry.
- 9.3.3. If the changes are declined by the Confirming Underwriter, see ALTA Registry Underwriter Notification - Existing Confirmation Removed.
- 9.4. ALTA Registry Legal Entity Name Change

Changing a Legal Entity Name when there is an already Confirmed Underwriter Relationship will trigger the following messages:

- 9.4.1. An RMS email with a summary of the changes will be sent to the Primary Contact at the time of submission.
- 9.4.2. If confirmed by the Confirming Underwriter, ALTA Registry Underwriter Notification -Confirmation of Legal Entity Name Change will be sent to the Primary Contact.
- 9.4.3. If the changes are declined by the Confirming Underwriter, see ALTA Registry Underwriter Notification - Existing Confirmation Removed.
- 9.5. ALTA Registry Confirming Underwriter Removed

Removing a Confirming Underwriter from an existing ALTA Registry Structure (see Managing Underwriter Relationships) will trigger the following messages:

- 9.5.1. An RMS email detailing the Confirming Underwriter removed will be sent to the individual who entered the request at the time of submission.
- 9.5.2. An ALTA Registry email will be sent to the Company and Registry Listing Contact Person at the time the updated information is made available to the ALTA Registry.
- 9.6. ALTA Registry Listing Removed

Removing a Location from the ALTA Registry will trigger the following messages:

- 9.6.1. An RMS email detailing the listing to be removed will be sent to the **individual who** entered the request at the time of submission.
- 9.6.2. An ALTA Registry email will be sent to the Company and Registry Listing Contact Person for any listing affected at the time the updated information is made available to the ALTA Registry.
- 9.7. ALTA Registry Underwriter Notification Declined New Confirmation Request

A Confirming Underwriter declining a request for a Confirmed Underwriter Relationship will trigger the following message:

- 9.7.1. An RMS email detailing the reason the Confirming Underwriter has declined the request will be sent to the **individual who originally entered the request**.
- 9.8. ALTA Registry Underwriter Notification Existing Confirmation Removed

A Confirming Underwriter declining a change to or removing an existing Confirmed Underwriter Relationship will trigger the following message:

- 9.8.1. An RMS email detailing the reason the Confirming Underwriter has removed the Confirmed Underwriter Relationship will be sent to the Primary Contact.
- 9.8.2. An ALTA Registry email will be sent to the Company and Registry Listing Contact Person for any listing affected at the time the updated information is made available to the ALTA Registry.
- 9.9. ALTA Registry Underwriter Notification Confirmation of Legal Entity Name Change

A Confirming Underwriter confirming a Legal Entity Name change for a listing with an existing Confirmed Underwriter Relationship will trigger the following message:

- 9.9.1. An RMS email advising when the Confirming Underwriter has confirmed a Legal Entity Name change will be sent to the Primary Contact.
- 9.9.2. An ALTA Registry email will be sent to the Company and Registry Listing Contact Person at the time the updated information is made available to the ALTA Registry.

### **10. Underwriters: Confirming and Contacting**

- 10.1. Finding and Viewing Details for a Confirming Underwriter. There are three places to locate details about Confirming Underwriter.
  - 10.1.1. ALTA Registry Resources.
  - 10.1.2. Managing Registry Listing Page.
  - 10.1.3. Managing Underwriter Relationships.
- 10.2. ALTA Registry Resources

Copyright 2017. ALTA  $\ensuremath{^{\circ}}$  and ALTA Title & Settlement Agent Registry

| 10.2.1. | From a<br>Underv                   | lta.org/registry/resource<br>vriters.                                                                                                    |                            | Resource                                            | es          |                     |  |
|---------|------------------------------------|----------------------------------------------------------------------------------------------------|----------------------------|-----------------------------------------------------|-------------|---------------------|--|
| 10.2.2. | View th<br>Registr                 | ne status of an Underwrin<br>y and locate contact info                                                                                                    |                            | ownload<br>ed Ouestions                             |             |                     |  |
|         | All tir<br>All tir<br>The<br>Click | TA Registry Confirmin<br>the insurance underwriters are eligible to confirm<br>following chart shows the status of confirmin<br>"Show E-mail" to see their e-mail address. |                            | Glossary of Ten<br>List of Underwr<br>Registry Home | ms<br>iters |                     |  |
|         | alta<br>ALTA ID<br>1162677         | registry@alta.org or 855-618-2582.<br>Company Name<br>ZETA TCO ALL FOR INTERNAL TESTING ONLY                                                                               | Location<br>Washington, DC | Contact<br>Show E-mail                              | ALTA Regis  | try Participation 🕢 |  |
|         | 1162678                            | (ZETALL)<br>ZETA TCO PBL FOR INTERNAL TESTING ONLY<br>(ZETAPB)                                                                                                    | Washington, DC             | 555-555-5555<br>Show E-mail<br>555-125-8645         | Confirming  | ; PBLs Only         |  |

#### 10.3. Manage Registry Listings Page

From the Principal & Branch View of the Manage Registry Listings Page, when the **Status** shows **Under Review**, hover over the **Status** icon to show the phone number and email address provided by the Confirming Underwriter for the purpose of directing inquiries regarding the status of your Confirmed Underwriter Relationship.

| • | 1159800 | Frozen Title Services<br>Danbury, CT   | Title Underwriter Company       | Confirmed    |                                                               |  |
|---|---------|----------------------------------------|---------------------------------|--------------|---------------------------------------------------------------|--|
|   |         |                                        | Underwriting Title Services USA | Under Review | l,                                                            |  |
|   | 1159802 | Zootopia Title Services<br>Shelton, CT | Title Underwriter Company       | Confirmed    |                                                               |  |
|   | 1159829 | Arendale Title<br>Fairfield, CT        | Title Underwriter Company       | Declined ()  | Resubmit                                                      |  |
|   |         |                                        | Underwriting Title Services USA | Under Review | Phone: 555-555-5555<br>E-mail: resistry@untitleservicesura.co |  |
| - | 1159829 | Arendale Title                         |                                 | Ļ            | reference internation                                         |  |

#### 10.4. Managing Underwriter Relationships

From the Managing Underwriter Relationships pages hover over the sicon to show the phone number and email address provided by the Confirming Underwriter for the purpose of directing inquiries regarding the status of your Confirmed Underwriter Relationship.

| 🟛 STEP 1: Current Confirming Underwriters                                                                                                    |   |                            |                                                            |  |  |  |  |
|----------------------------------------------------------------------------------------------------|---|----------------------------|------------------------------------------------------------|--|--|--|--|
| <ul> <li>Here you can edit the unique agency ID with the underwriter, if known, or remove a confirming underwriter.</li> <li>When a confirming underwriter is removed, the underwriter is also removed from all associated branch locations.</li> <li>When a confirming underwriter is removed and the status of the confirmation is <i>Confirmed</i>, the confirming underwriter will be notified.</li> <li>Removing all confirming underwriters will remove this listing from the ALTA Registry.</li> </ul> |   |                            |                                                            |  |  |  |  |
| Title Underwriter Company (Wapakoneta, OH)<br>Confirmed by underwriter on 1/19/2017                                                                                                    |   | Agency ID:<br>(optional) 💡 | Test123 Remove                                             |  |  |  |  |
| Underwriting Title Services USA (Lane, OK)<br>Sent to underwriter for confirmation on 1/19/2017 and is under review                                                                                                    | ۵ | Agency ID:<br>(optional)   | Remove                                                     |  |  |  |  |
|                                                                                                    |   |                            | Phone: 555-5555<br>E-mail: registry@uwtitleservicesusa.com |  |  |  |  |

Copyright 2017. ALTA® and ALTA Title & Settlement Agent Registry

### **Appendices**

### **Appendix A Troubleshooting**

#### 1. I do not see 'Manage My Office and Underwriters' on the RMS landing page.

First, you want to ensure you are logged in to the ALTA website (see Log In to the RMS). If you are logged in and still do not see this option, it means you do not have access to manage ALTA Registry agent listings for your ALTA Business Structure. To request access to manage ALTA Registry agent listings in the RMS as either a Primary Contact or Secondary Contact for your ALTA Business Structure, Contact ALTA Registry Staff.

#### 2. I do not see my underwriter in the dropdown menu.

If you do not see your Underwriter in the dropdown menu, it is because they are not currently a participating Confirming Underwriter. Contact the Confirming Underwriter directly to further inquire about their status with the ALTA Registry.

- **3.** I am not able to edit my Company/DBA Name or Legal Name. Changes to DBA Name and/or Legal Entity Name are not permitted in the RMS. You must Contact ALTA Registry Staff to request this change.
- 4. I clicked 'Cancel Edit' for a Registry Listing Contact, but the incorrect information still appears on the page.

When you click **Cancel Edit**, the system does not clear what was entered but rather ensures the edit is not submitted. If you return to **Edit Contact**, you will return to where you left off. Only when you proceed to Step 3: Confirm is an edit submitted.

#### 5. I do not see a location on my Manage Registry Listings Page that should be there.

If you do not see a location that you know to have a Confirmed Underwriter Relationship on your Manage Registry Listings Page, it is because the Confirming Underwriter has removed your status as a confirmed agent. If this has occurred, you should have received an Email Notification with additional information. After resolving the reason for the removal of the Confirmed Underwriter Relationship directly with the Confirming Underwriter, you may Submit a New Request for a Confirmed Underwriter Relationship.

6. My underwriter declined my request for a Confirmed Underwriter Relationship. What should I do now?

See Re-submitting a Previously Declined Request for more information.

#### 7. I am not able to click the edit listing option?

You are not able to edit listing information on the same day confirmation of a Confirmed Underwriter Relationship occurs. You must wait until the next day to update your listing information.